# **VxRail Fabric Automation**

SmartFabric Services User Guide

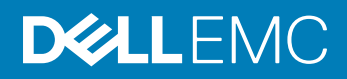

# Notes, cautions, and warnings

- () NOTE: A NOTE indicates important information that helps you make better use of your product.
- △ CAUTION: A CAUTION indicates either potential damage to hardware or loss of data and tells you how to avoid the problem.
- Marning: A WARNING indicates a potential for property damage, personal injury, or death.

Copyright © 2018 Dell Inc. or its subsidiaries. All rights reserved. Dell, EMC, and other trademarks are trademarks of Dell Inc. or its subsidiaries. Other trademarks may be trademarks of their respective owners.

2018 - 11

# Contents

| 1 VxRail fabric automation               | 4  |
|------------------------------------------|----|
| 2 Getting started                        | 6  |
| 3 ON-Series switch installation          | 7  |
| Download OS10 image and license          | 7  |
| Installation using ONIE                  |    |
| Log into OS10                            |    |
| Install OS10 license                     |    |
| 4 Enable SmartFabric Services for VxRail |    |
| Breakout uplink ports                    |    |
| OS10 SmartFabric Services mode           | 14 |
| Validate SmartFabric Services            |    |
| Disable SmartFabric Services             |    |
| 5 OpenManage network integration         |    |
| Create virtual machine                   |    |
| Log into VM console                      |    |
| OMNI Setup                               | 23 |
| SSL certificate installation             |    |
| OpenManage Network Integration Home      |    |
| OMNI monitoring                          |    |
| 6 OMNI system management                 |    |
| Host network inventory                   |    |
| Port reset                               | 41 |
| Password change                          |    |
| 7 Lifecycle management                   |    |
| Upgrade OS10                             |    |
| Upgrade OMNI extension vCenter plugin    |    |
| Switch replacement                       |    |
| 8 Troubleshoot vCenter plugin            |    |

# VxRail fabric automation

Enterprises are driving IT transformation with hyper-converged infrastructure (HCI) for superior business agility and accelerated time to value. HCI dramatically simplifies IT operations, improves infrastructure efficiency, and lowers costs.

Dell EMC VxRail is the only fully-integrated, preconfigured, and tested HCl appliance powered by VMware vSAN, and is the standard for transforming VMware infrastructures. VxRail delivers cloud-like agility, improved scalability, and simplified IT management offered as engineered HCl appliances.

In an HCI environment, the network deployed should be evolved to match the characteristics of the HCI infrastructure it is enabling.

- The network should be agile by accelerating the time-to-value of the HCl investment, and should simplify and facilitate the scale-out capabilities of the hyper-converged solution.
- The operational and technological silos between compute, storage, and network need to be broken down and the network must offer tighter integration of workflows and processes with HCI.
- The network solution should offer flexibility and choice allowing HCI environments to grow linearly or incrementally as business and user requirements evolve.

Customers can choose to deploy adhoc networking systems, but that entails all additional costs and risks that come with reassessing, modifying, and potentially re-architecting the HCI network as the environment scales.

## **OS10 Enterprise Edition SmartFabric Services**

Dell EMC Networking OS10 Enterprise Edition SmartFabric Services delivers an integrated network fabric for VxRail enabling autonomous fabric deployment, expansion, and lifecycle management of the network infrastructure.

## SmartFabric Services for VxRail key benefits

Faster time production time

- · Plug-and-play fabric formation for VxRail
- · Define the fabric policy in VxRail Manager
- · SmartFabric Services to automate all fabric functions

#### Integrated lifecycle

- Fabric creation, expansion, and maintenance follows VxRail appliance model
- HCI fabric operations fully managed through VxRail Manager / vCenter

#### Better infrastructure visibility

- · Tight integration between VxRail appliance and switches
- · Fabric connectivity extended to nodes required for VxRail solutions only

#### Improved SLA

- · Fully-validated software stack recommendation
- · Protection from human-error due to predictable and repeatable HCl fabric experience

#### Enhanced support experience

• World-class Dell EMC HCl and fabric services

Fabric integrated into VxRail services and support experience

# VxRail cluster deployed with manual network configuration

In previous VxRail deployments, the HCl administrator used the VxRail Manager to automate the cluster deployment, and scale out lifecycle management. vCenter is used to deploy applications and application networking. The physical network is manually configured and typically requires a network administrator to configure the switches.

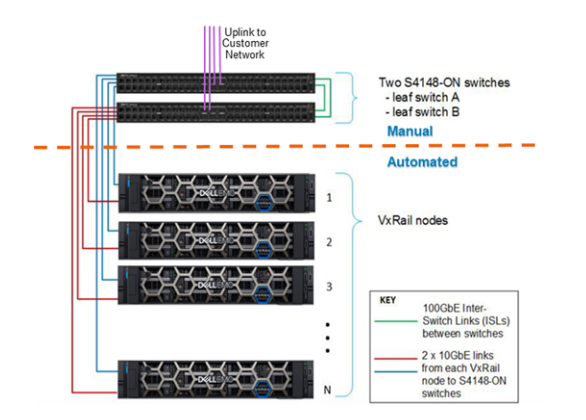

# VxRail cluster deployed with SmartFabric Services

With SmartFabric Services, the automation boundary is now extended to include Dell EMC top of rack (ToR) switches. The HCl administrator can deploy the VxRail cluster, however, the ToR switches are automatically configured to provide the required networking services for the VxRail cluster.

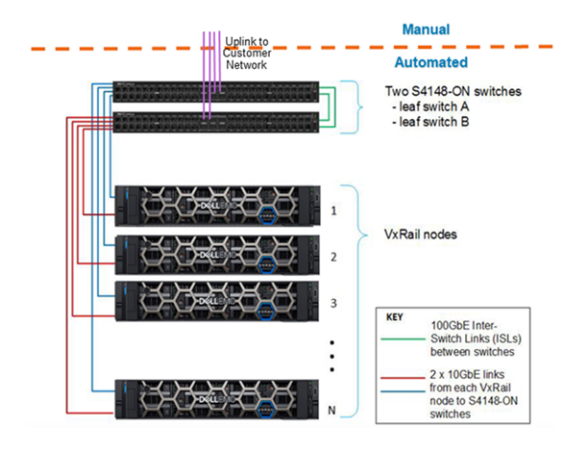

# **Getting started**

This information describes the component requirements.

### **Dell EMC VxRail**

• Dell EMC VxRail release 4.7.0 with VMware vCenter 6.7.0 Update 1 (U1) or later

### **Dell EMC ToR switches**

- Dell EMC Networking S4112F-ON, S4112T-ON, S4128F-ON, S4128T-ON, S4148F-ON, and S4148T-ON switches running OS10 Enterprise Edition, release 10.4.1.4 or later
- · Web browser to interact with the VMware vSphere client and OMNI integration

### Dell EMC OpenManage Network Integration (OMNI)

Dell EMC OMNI for VMware vCenter

#### **Quick steps**

- Enable SmartFabric Services for VxRail on ToR switches.
   Upgrade ToR switches to the required Dell EMC Networking OS10 Enterprise Edition software version, and enable SmartFabric Services for VxRail.
- Deploy VxRail cluster using VxRail Manager.
   Use VxRail Manager to deploy the VxRail cluster normally. VxRail Manager automatically discovers that it is in SmartFabric Services environment, and automates the network fabric for VxRail fabric deployment.
- 3 Deploy OMNI for vCenter.

Deploy OMNI for vCenter VM and register it with the vCenter used for the VxRail cluster day 2 operations. OMNI provides singlepane management of ToR network fabric through vCenter and fabric automation for all VM networks and vMotion operations.

#### Additional resources

- Dell EMC Networking OS10 Enterprise Edition User Guide, release 10.4.1.0
- Dell EMC VxRail Appliance Administration Guide, release 4.5.x
- Dell EMC VxRail Appliance Software 4.5.x Release Notes
- Dell EMC VxRail QuickStart Guide

# **ON-Series switch installation**

This information describes how to install a Dell EMC Networking ON-Series switch in your network. If your switch came pre-installed with OS10 release 10.4.1.4 or later, see Log into OS10.

# () NOTE: For detailed hardware installation steps, see the product-specific Installation Guide at www.dell.com/support/.

## Supported hardware

- · S4112F-ON, S4112T-ON
- · S4128F-ON, S4128T-ON
- · S4148F-ON, S4148T-ON

#### Topics:

- Download OS10 image and license
- Installation using ONIE
- Log into OS10
- Install OS10 license

# **Download OS10 image and license**

OS10 Enterprise Edition may come factory-loaded and is available for download from the Dell Digital Locker (DDL). A factory-loaded OS10 image includes a perpetual license. An OS10 image that you download has a 120-day trial license, and requires a perpetual license to run beyond the trial period.

Download an OS10 image and license to:

- Re-install the license on a Dell EMC open network installation environment (ONIE) switch with a factory-installed OS10 image and license
- · Install OS10 on a Dell EMC ONIE switch without an OS or license installed
- Upgrade the OS10 image

Your OS10 purchase allows you to download software images posted within the first 90 days of ownership. To extend the software entitlement, you must have a Dell EMC ProSupport or ProSupport Plus contract on your hardware.

#### Re-install license on factory-loaded OS10

OS10 Enterprise Edition runs with a perpetual license on an ONIE-enabled device with OS10 factory-loaded. The license file is installed on the switch. If the license becomes corrupted or wiped out, you must download the license from DDL under the purchaser's account and reinstall it.

- 1 Sign in to DDL using your account credentials.
- 2 Locate the hardware product name with the entitlement ID and order number.
- 3 Check that the device service tag displays in the Assigned To: field on the Products page.
- 4 Click Key Available for Download.
- 5 Select how to receive the license key by email or downloaded to your local device.
- 6 Click Submit.

## 7 Save the License.zip file and follow the steps in Install OS10 license.

### Without OS installed

You can purchase the OS10 Enterprise Edition image with an after point-of-sale (APOS) order for a Dell EMC ONIE-enabled device that does not have a default OS or license installed. After the order is complete, you receive an email notification with a software entitlement ID, order number, and link to the DDL.

To extend the entitled download period, bind the software entitlement to the switch service tag to be the same time as the support contract. By default, OS10 software entitlement allows you to download OS10 software images posted before the purchase date and within 90 days of the date.

- 1 Sign into DDL using your account credentials.
- 2 Locate your entitlement ID and order number sent by email, then select the product name.
- 3 On the **Product** page, the Assigned To: field on the Product tab is blank. Click **Key Available for Download**.
- 4 Enter the device service tag you purchased the OS10 Enterprise Edition for in the Bind to: and Re-enter ID: fields. This step binds the software entitlement to the service tag of the switch.
- 5 Select how to receive the license key by email or downloaded to your local device.
- 6 Click **Submit** to download the License.zip file.
- 7 Select the Available Downloads tab, select the OS10 Enterprise Edition release to download, then click Download.
- 8 Read the Dell End User License Agreement. Scroll to the end of the agreement, then click Yes, I agree.
- 9 Select how to download the software files, then click **Download Now**.

After you download the OS10 Enterprise Edition image, you need to unzip the .tar file:

- Extract the OS10 binary file from the .tar file using any file archiver/compressor software. For example, to unzip a .tar file on a Linux server or from the ONIE prompt, enter:
  - tar -xf tar\_filename
- On a Windows server, some Windows unzip applications insert extra carriage returns (CR) or line feeds (LF) when they extract the contents of a .tar file. The additional CRs or LFs may corrupt the downloaded OS10 binary image. Turn off this option if you use a Windows-based tool to untar an OS10 binary file.
- Generate a checksum for the downloaded OS10 binary image by running the md5sum command on the image file. Ensure that the generated checksum matches the checksum extracted from the .tar file.

md5sum image\_filename

After you unzip the OS10 Enterprise Edition and download the license, see Installation using ONIE and Install OS10 license for complete installation and license information.

# Installation using ONIE

If you purchase an ONIE-only switch or if you want to replace an existing OS, you can install an OS10 software image using ONIE-based auto-discovery or a manual installation:

- Automatic installation ONIE discovers network information including the dynamic host configuration protocol (DHCP) server, connects to an image server, and downloads and installs an image automatically.
- Manual installation Manually configure your network information if a DHCP server is not available, or if you install the OS10 software image using USB media. For complete information about manual installation, see the *Dell EMC Networking OS10 Enterprise Edition User Guide*.

If OS10 is pre-installed on a switch, zero-touch deployment (ZTD) is enabled by default. ZTD automatically downloads and installs an OS10 image in the standby partition. For complete information on ZTP, see the *Dell EMC Networking OS10 Enterprise Edition User Guide*.

#### System setup

Verify that the system is connected correctly before installation:

- Connect a serial cable and terminal emulator to the console serial port required serial port settings are 115200, 8 data bits, no flow control, and no parity.
- Connect the Management port to the network if you prefer downloading an image over a network. To locate the Console port and the Management port, see the Getting Started Guide shipped with your device or the platform-specific Installation Guide at www.dell.com/support.

### Install OS10

If ONIE is installed on a device, press F2 to enter BIOS mode or press ESC to display the ONIE boot menu. An ONIE-enabled device boots up with pre-loaded diagnostics and ONIE software.

- Install OS Boots to the ONIE prompt and installs an OS10 image using the automatic discovery process. When ONIE installs a new
  operating system (OS) image, the previously installed image and OS10 configuration are deleted.
- Rescue Boots to the ONIE prompt and allows for manual installation of an OS10 image or updating ONIE.
- Uninstall OS Deletes the contents of all disk partitions, including the OS10 configuration, except ONIE and diagnostics.
- · Update ONIE Installs a new ONIE version.
- · Embed ONIE Formats an empty disk and installs ONIE.
- · Diag ONIE Runs the system diagnostics.

After the ONIE process installs an OS10 image and you later reboot the switch in ONIE: Install OS mode (default), ONIE takes ownership of the system and remains in Install mode — ONIE Install mode is sticky — until an OS10 image successfully installs again. To boot the switch from ONIE for any reason other than installation, select the ONIE: Rescue or ONIE: Update ONIE option from the ONIE boot menu.

CAUTION: During an automatic or manual OS10 installation, if an error condition occurs that results in an unsuccessful installation, perform Uninstall OS first to clear the partitions if there is an existing OS on the device. If the problem persists, contact Dell EMC Technical Support.

# Log into OS10

To log in to OS10 Enterprise Edition, power up the device and wait for the system to perform a power-on self test (POST). Enter admin for both the default user name and user password. For better security, change the default admin password during the first OS10 login. The system saves the new password for future logins. After you change the password through the CLI, enter the write memory command to save the configuration.

```
OS10 login: admin
Password: admin
Last login: Mon Sep 20 13:58:27 2018 on ttyS0
The programs included with the Debian GNU/Linux system are free software;
the exact distribution terms for each program are described in the
individual files in /usr/share/doc/*/copyright.
Debian GNU/Linux comes with ABSOLUTELY NO WARRANTY, to the extent
permitted by applicable law.
_ *
                                                  * _
       Dell EMC Network Operating System (OS10)
                                                  *_
_ *
 Copyright (c) 1999-2018 by Dell Inc. All Rights Reserved.
                                                  *_
_ *
                                                   *_
```

This product is protected by U.S. and international copyright and intellectual property laws. Dell EMC and the Dell EMC logo are trademarks of Dell Inc. in the United States and/or other jurisdictions. All other marks and names mentioned herein may be trademarks of their respective companies.

OS10# write memory

# Install OS10 license

If OS10 is factory-loaded on your switch, you do not need to install an OS10 license. If you download OS10 on a trial basis, OS10 comes with a 120-day trial license. To continue with uninterrupted use, purchase and install a perpetual license to avoid the OS10 device rebooting every 72 hours.

After you install OS10 and log in, install the license to run the OS10 Enterprise Edition beyond the trial license period. For more information, see Download OS10 image and license. The OS10 license is installed in the */mnt/license* directory.

- 1 Download the License.zip file from DDL as described in Download OS10 image and license.
- 2 Open the zip file and locate the license file in the Dell folder. Copy the license file to a local or remote workstation.
- 3 Install the license file from the workstation in EXEC mode. license install {ftp: | http: | localfs: | scp: | sftp: | tftp: | usb:} filepath/filename
  - ftp://userid:passwd@hostip/filepath Copy from a remote FTP server
  - http://hostip/filepath Copy from a remote HTTP server
  - http://hostip Send request to a remote HTTP server.
  - localfs://filepath Install from a local file directory.
  - scp://userid:passwd@hostip/filepath Copy from a remote SCP server.
  - sftp://userid:passwd@hostip/filepath Copy from a remote SFTP server.
  - tftp://hostip/filepath Copy from a remote TFTP server.
  - usb://filepath Install from a file directory on a storage device connected to the USB storage port on the switch.
  - filepath/filename Enter the directory path where the license file is stored.

## Install license

OS10# license install scp://user:userpwd@10.1.1.10/CFNNX42-NOSEnterprise-License.xml License installation success.

#### Verify license installation

OS10# show license status System Information \_\_\_\_\_ \_\_\_\_\_ Vendor Name : Dell EMC Product Name : S4112T-ON Hardware Version: X01 Platform Name : x86\_64-dellemc\_s5100\_c2538-r0 PPID : CN0X4XRXCES007980029 Service Tag : 9CLSG02 License Details \_\_\_\_\_ OS10-Enterprise 10.4.1E(X) Software : Version : License Type : EVALUATION License Duration: 120 days License Status : 80 day(s) left License location: /mnt/license/90 /mnt/license/9CLSG02.lic \_\_\_\_\_

# **Enable SmartFabric Services for VxRail**

4

This information explains how to enable SmartFabric Services for VxRail.

```
Log into the Linux shell.
1
    S4128F-1# system "sudo -i"
    We trust you have received the usual lecture from the local System
    Administrator. It usually boils down to these three things:
        #1) Respect the privacy of others.
        #2) Think before you type.
        #3) With great power comes great responsibility.
    [sudo] password for admin:
    root@S4128F-1:~#
   Run the VxRail personality with sudo privilege to set the default ICLs and uplinks for the platform and reboots the switch in Fabric
2
   mode.
    # sfs enable vxrail personality.py
    Turning on SmartFabric Services will reset the switch and erase any existing network
    configuration.
    In SmartFabric Mode, users can only configure a limited system level settings manually. All
    network configuration will be driven by SmartFabric Services.
    These are the values that will be applied in the VxRail personality after the reboot -
    The domain value will be chosen as the default value - 1.
    The uplink lag will be in static mode and members are default for the platform -
    ethernet1/1/25, ethernet1/1/26.
    The ICL members will be the default for the platform - ethernet1/1/29, ethernet1/1/30.
    The managment VLAN will be the default value - 1.
   Are you sure you want to continue with the changes by rebooting the OS10 node?.(y/n)
3
   Enter Y to enable SmartFabric Services for VxRail and reboot the switch automatically.
   Run the VxRail personality to enable the VxRail personality profile. Use the options to override the default configurations for ICLs,
Λ
    uplinks, management VLANs, uplink breakouts, and uplink dynamic LAG configurations.
    # sfs enable vxrail personality.py -h
    usage: Create VxRail Cluster [-h] [-d DOMAIN] [-u UPLINK] [-i ICL] [-t] [-a]
                                   [-b {2X50GE,4X25GE,4X10GE}] [-m MANAGEMENT VLAN]
    This command creates a SmartFabric Services cluster of Dell EMC OS10EE
    switches with the information provided below.
    optional arguments:
      -h, --help
                             show this help message and exit
      -d DOMAIN, --domain DOMAIN
                             Domain-Id for the SmartFabric Services cluster
                              formation. Accepted Values [1..254].
      -u UPLINK, --uplink UPLINK
                             Uplink Interfaces separated by a comma (,). If empty,
                             it takes the default value for the platform. If there
                             is no uplink, provide 'None/Null'
      -i ICL, --icl ICL
                             VLT Inter Chassis Link(ICL) interfaces separated by a
                             comma (,). If empty, it takes the default value for
                             the platform. If there is no ICL value (in case of
```

```
    -t, --tagged single node cluster), input the value as 'None/Null'
    -t, --tagged Flag to indicate if management VLAN is tagged on the on the TOR uplink ports. By default Uplinks are not tagged. Default management VLAN 1 is untagged on Uplink interfaces.
    -a, --active_mode Flag to indicate if LACP is to be enabled on the TOR uplink ports to the spine switches. By default LACP on TOR uplink ports is not enabled.
    -b {2X50GE, 4X25GE, 4X10GE}, --breakout_uplink {2X50GE, 4X25GE, 4X10GE}
    -m MANAGEMENT_VLAN, --management_vlam MANAGEMENT_VLAN
    Public Management VLAN (Untagged VLAN). By default management VLAN is 1
```

### (i) NOTE: Options are case-sensitive, for example, enter 2X50GE not 2x50ge.

#### Topics:

- · Breakout uplink ports
- OS10 SmartFabric Services mode
- Validate SmartFabric Services
- Disable SmartFabric Services

# **Breakout uplink ports**

This information explains breakout uplink port support. Breakout on the uplink ports of the S4100-ON Series switches are supported only during VxRail personality enabling (such as sfs\_enable\_vxrail\_personality.py). For more information on the VxRail personality profiles, see Enable SmartFabric Services.

# In Note: Breakout cannot be enabled or changed after the VxRail personality profile is enabled. Breakout is not supported through OMNI.

#### **Default speeds**

The uplink port default speed on a S4100-ON Series switch is 100G. SmartFabric Services supports three breakout options — 2x50G, 4x25G, and 4x10G.

### () NOTE: 40G breakout is not supported on the S4112-ON and S4128-ON uplinks.

#### **Breakout 40G ports**

Only the S4148-ON supports 4x40G uplink ports.

1 Change the switch-port-profile from default profile-1 to profile-2 in Full Switch mode.

```
OS10(config) # switch-port-profile 1/1 ?
 profile-1
            [DEFAULT]
             Supported Breakout Modes: Port-group 1-6: 1x10g;
             Port-group 7-10: 1x100g default mode, 4x25g, 4x10g, 2x50g;
             Port 27,28: Unavailable in this profile
 profile-2 Supported Breakout Modes: Port-group 1-6: 1x10g;
             Port-group 7-10: 1x40g default mode, 4x10g;
             Port 27,28: 1x40g default mode,4x10g
 profile-3
             Supported Breakout Modes: Port-group 1-6: 1x10g;
             Port-group 7-10: 1x100g default mode, 1x40g, 4x25g, 4x10g;
             Port 27,28: 1x40g default mode,4x10g
 profile-4 Supported Breakout Modes: Port-group 1-6: 1x10g;
             Port-group 7-10: 1x100g default mode, 1x40g, 2x50g, 4x10g;
             Port 27,28: 1x40g default mode,4x10g
 profile-5 Supported Breakout Modes: Port-group 1-6: 1x10g;
```

```
Port-group 8,10: 1x40g default mode,4x10g;

Port 27,28: 1x40g default mode,4x10g

profile-6 Supported Breakout Modes: Port-group 1-6: 1x10g;

Port-group 7,9: 1x100g default mode,1x40g,2x50g,4x10g;

Port-group 8,10: 1x40g default mode,4x10g;

Port 27,28: 1x40g default mode,4x10g

OS10(config) # switch-port-profile 1/1 profile-2

Warning: Switch port profile will be applied only after a save and reload. All management

port configurations will be retained but all other configurations will be wiped out after

the reload.

OS10(config) # end

OS10(config) # end

OS10# write memory

OS10# reload

Proceed to reboot the system? [confirm yes/no]:yes
```

Port-group 7,9: 1x100g default mode, 1x40g, 4x25g, 4x10g;

- 2 Save the configuration, then reload the switch.
- 3 After the system reloads, enable the VxRail personality profile.

#### **Breakout 25G ports**

This sample configuration shows how to configure 4x25G uplink ports on the S4128-ON.

```
root@OS10:~# sfs enable vxrail personality.py -h
usage: Create VxRail Cluster [-h] [-d DOMAIN] [-u UPLINK] [-i ICL] [-t]
                                                                        [-a]
                             [-b {2X50GE,4X25GE,4X10GE}] [-m MANAGEMENT VLAN]
This script create a cluster group of OS10 switch nodes with the below
information provided.
optional arguments:
 -h, --help
                        show this help message and exit
 -d DOMAIN, --domain DOMAIN
                        Domain-Id for the SmartFabric Services cluster
                        formation. Accepted Values [1..254].
 -u UPLINK, --uplink UPLINK
                        Uplink Interfaces seperated by a comma (,). If empty,
                        it takes the default value for the platform. If there
                        is no uplink, provide 'None/Null'
                        VLT Inter Chassis Link(ICL) interfaces seperated by a
 -i ICL, --icl ICL
                        comma (,). If empty, it takes the default value for
                        the platform. If there is no icl value (in case of
                        single node cluster), input the value as 'None/Null'
 -t, --tagged
                        Flag to indicate if management VLAN is tagged on the
                        on the TOR uplink ports. By default Uplinks are not
                        tagged. Default management VLAN 1 is untagged on
                        Uplink interfaces.
                        Flag to indicate if LACP is to be enabled on the TOR
 -a, --active mode
                        uplink ports to the spine switches. By default lacp on
                        TOR uplink ports is not enabled.
 -b {2X50GE,4X25GE,4X10GE}, --breakout_uplink {2X50GE,4X25GE,4X10GE}
                        The breakout mode for uplink interfaces.
 -m MANAGEMENT VLAN, --management vlan MANAGEMENT VLAN
                        Public Management VLAN (Untagged VLAN). By default
                        management VLAN is 1.
root@OS10:~# sfs enable vxrail personality.py -u 1/1/25:1,1/1/26:1 -b '4X25GE'
Turning on SmartFabric Services will reset the switch and erase any existing network
configuration.
In SmartFabric Mode, users can only configure a limited system level settings manually. All
```

network configuration will be driven by SmartFabric Services.

These are the values that will be applied in the VxRail personality after the reboot -

The domain value will be chosen as the default value - 1. The uplink lag will be in static mode and members are ethernet1/1/25:1,ethernet1/1/26:1. The uplink member will breakout with the mode 4X25GE. The ICL members will be the default for the platform ethernet1/1/27,ethernet1/1/28,ethernet1/1/29,ethernet1/1/30. The managment VLAN will be the default value - 1.

Are you sure you want to continue with the changes by rebooting the OS10 node?.(y/n) y

# **OS10 SmartFabric Services mode**

This information describes the available commands that are a subset of the OS10 CLI configuration commands. All other CLI commands are not available when in SmartFabric Services mode.

For complete CLI configuration information, see the Dell EMC Networking OS10 Enterprise Edition User Guide, release 10.4.1.0.

### SmartFabric Services mode

- · clock configure clock parameters
- end exit to EXEC mode
- exit exit from the current mode
- help display available commands
- hostname set the system hostname
- interface configure the Management interface, VLAN interface, or an interface range
- ip name-server configure the IP address of a name server (up to three name servers)
- logging configure system logging
- management route configure the IPv4/IPv6 management route
- no delete or disable commands in Configuration mode
- ntp configure network time protocol
- snmp-server configure the simple network management protocol server
- · spanning-tree disable disable spanning-tree globally
- mac-flush-timer set the time used to flush MAC address entries
- mode enable spanning-tree mode such as multiple spanning-tree (MST) mode or rapid spanning-tree protocol (RSTP) mode
- mst configure MST mode
- rstp configure RSTP mode
- vlan configure spanning-tree on a VLAN range
- username create or modify user credentials

#### Operating mode differences

| Full Switch mode                                                             | SmartFabric Services mode                                                                      |
|------------------------------------------------------------------------------|------------------------------------------------------------------------------------------------|
|                                                                              | All switch interfaces are assigned to VLAN 1 by default, and are in the same L2 bridge domain. |
| All configuration changes you save are retained after you reload the switch. | All configuration changes are saved in the running configuration by default.                   |
|                                                                              | Use the show running-configuration command to display the current configuration.               |

Only the configuration changes that you make using the OS10 administrative commands — supported in both modes — are saved and retained. All other CLI configuration commands are disabled.

• clock

- hostname
- ip name-server
- logging
- management route
- ntp
- snmp-server
- spanning-tree
- username
- () NOTE: Although front-panel port interfaces operate in Layer 2 (L2) mode by default, L2 bridging is disabled. Verify configuration changes using feature-specific show commands such as show interface and show vlan, instead of show running-configuration.

# Validate SmartFabric Services

This information explains how to validate SmartFabric Services for VxRail.

- 1 Log into the Linux shell.
- 2 Run the VxRail personality with sudo privilege to validate the OS10 switch configuration in SmartFabric Services and display all the test cases and results executed.

```
# sfs_validate_vxrail_personality.py
```

```
Checking VxRail Personality Profile and profile ...
Chosen Profile is vxrail - Test status - passed
Switch-Operting Mode is SmartFabric Mode - Test status - passed
Checking the ICL status.
Chosen ICL = ['ethernet1/1/29', 'ethernet1/1/30'] Programmed ICLs = ['ethernet1/1/29',
'ethernet1/1/30'] - Test status - passed
The ICL interface ethernet1/1/30 operational status is up - Test status - passed
The ICL interface ethernet1/1/29 operational status is up - Test status - passed
Checking the Uplink status ..
Chosen Uplinks = ['ethernet1/1/25', 'ethernet1/1/26'] Programmed Uplinks =
['ethernet1/1/25', 'ethernet1/1/26'] - Test status - passed
The uplink interface ethernet1/1/25 operational status is up - Test status - passed
The uplink interface ethernet1/1/26 operational status is up - Test status - passed
Checking management VLAN
Chosen management VLAN 1 is programmed and operational up . - Test status - passed
Checking control VLAN
The control VLAN 3939 is programmed and operational up . - Test status - passed
Checking VLT VLAN
The VLT VLAN is programmed and operational up . - Test status - passed
```

# **Disable SmartFabric Services**

This information explains how to disable SmartFabric Services for VxRail.

```
1 Log into the Linux shell.
```

2 Run the VxRail personality with sudo privilege to remove all user configurations completed through SmartFabric Services and reboot the OS10 switch in Full Switch mode. Running this command allows you to configure the switch manually using the OS10 CLI.

# sfs\_disable.py

```
Turning off SmartFabric Services will erase all the configuration performed through
SmartFabric Services and the switch will removed from SmartFabric cluster and the switch
will now have to be manually configured.
For workloads that were communicating with the SmartFabric Services Master need to be
```

reconfigured for manual deployment. Are you sure you want to continue with the changes by rebooting the OS10 node?.(y/n) % f(x) = 0

3 Enter Y to disable SmartFabric Services for VxRail configuration and reboot the switch automatically.

# **OpenManage network integration**

This information explains the Dell EMC Networking OpenManage Network Integration (OMNI) features. OMNI offers a single pane of glass through VMware vSphere for operation and management of Dell EMC data center switches running OS10 Enterprise Edition, release 10.4.1.4 and later.

As you deploy virtual networks, OMNI allows you to discover, configure, and monitor Dell EMC switches. Combined with Dell EMC SmartFabric Services, OMNI instantly and transparently automates Dell EMC fabric configuration — reducing manual and error-prone intervention and increasing deployment and configuration speeds.

System administrators have greater visibility into standard and distributed virtual switches, port groups, VLANs, maximum transmission units (MTUs), virtual MAC addresses, and physical interfaces, and so on.

## (i) NOTE: The OMNI plugin supports ToR fabric with multi-cluster deployment.

## **Configuration options**

The OMNI VM console allows you to configure the software to best suit your needs. You can configure OMNI through the VM console after you complete the authentication step.

# () NOTE: The VM console and web servers automatically close after a period of inactivity. The default is 10 minutes.

- Two NICs ens160 for IPv4 static/dynamic and ens192 for IPv6 link local with IPv4 disabled
- Hostname, domain, and DNS server
- User password
- Self-signed SSH and TLS certificate regeneration
- · Third-party SSH and TLS certificate installation
- SmartFabric password for the fabric
- Reboot and logout
- Export support bundle
- · Display connectivity status with vCenter Server
- · Display connectivity status with SmartFabric

#### Topics:

- · Create virtual machine
- · Log into VM console
- · OMNI Setup
- · SSL certificate installation
- OpenManage Network Integration Home
- OMNI monitoring

# **Create virtual machine**

This information describes how to import the OMNI OVA file into the content library, then create a virtual machine (VM).

#### **Quick steps**

- 1 Download and install the OVA.
- 2 Create a virtual machine (VM).
- 3 Log into the VM console.
- 4 Configure interface connection profiles.
- 5 Activate the connection profiles.
- 6 vCenter plugin registration and OS10 SmartFabric connection setup.

# Download and install OVA

You can add items to a content library by importing files from your local system. You can import an OVA package to use as a template for deploying virtual machines.

- 1 Download and store the OVA image locally.
- 2 Select Hosts and Clusters, select the cluster that the plugin needs to manage, then select Action > Deploy OVF Template.

| 0 0 2                                                                                                    | UxRail-Virtual-SAN-Cluster-6e3ead96-d1c7-49c8-87a0-78b924                                                                                                    | c600       | 1ot        | ACTIONS +                                                                                                    | -                                                                                                    |                                                                                                    |
|----------------------------------------------------------------------------------------------------|----------------------------------------------------------------------------------------------------|------------|------------|----------------------------------------------------------------------------------------------------|----------------------------------------------------------------------------------------------------|----------------------------------------------------------------------------------------------------|
| Const Custer!     Constant Custer!     Constant Custorer!     Constant Custorer! | Sentery Monto Configure Remissions Holds VMA Satisfactors Services<br>Transformations Management 0<br>Transformation Management 0<br>Transformation Management 0<br>Trans | Upr        | Sates      | Actives - volve volve LAN Contex     Actives - volve Volve Actives     Actives     New Volve Machine     New Volve Machine     Deproy OVF Tempane     New volve. | er<br>er<br>er<br>er<br>er<br>er<br>er<br>er<br>er<br>er                                               | 1. 240 8 2 0<br>240 4 2 0<br>4 240 4 2<br>4 240 4 2<br>4 240 4 2<br>4 240 4 2<br>4 240 4 2<br>4 240 4 2<br>4 240 4 2<br>4 2<br>4 2<br>4 2<br>4 2<br>4 2<br>4 2<br>4 2<br>4 2<br>4 2 |
| VMware vCenter Server Platforts Services Co.                                                                                                    |                                                                                                    |            |            | Storage                                                                                                    | •                                                                                                    |                                                                                                    |
| 🖧 VoRal Manager                                                                                                    | Related Objects                                                                                                    | ^          | vsphe      | Fight Profiles                                                                                                    |                                                                                                    | ~                                                                                                    |
|                                                                                                    | Detacenter IB Virital-Catacenter                                                                                                    |            | Ouster     | Assign License.                                                                                                    |                                                                                                    | 4                                                                                                    |
|                                                                                                    | s.<br>Factor                                                                                                    |            | -          | Settings                                                                                                    |                                                                                                    |                                                                                                    |
|                                                                                                    | Tagis<br>Aniprechtig Caregory Becoptes                                                                                                    |            | Anto       | Move To.<br>Bename.<br>Tags & Gustom Attributes<br>Add Permission.                                                                                               |                                                                                                    |                                                                                                    |
|                                                                                                    |                                                                                                    |            |            | Aarro                                                                                                    | •                                                                                                    | , l                                                                                                    |
|                                                                                                    | s                                                                                                    | <b>x</b> - | Ed.        | Update Manager<br>VSAN<br>Manager                                                                                                    | ta ters la dia                                                                                         | nores .                                                                                                    |
|                                                                                                    | Cluster Resources                                                                                                    | ×          | 140<br>Pre | st Baseline Comphance<br>Intrack Remediation State                                                                                                    | Compliant (never chicked)     Compliant (never chicked)     Demethation Status Unknown (never chicked) |                                                                                                    |
|                                                                                                    | vSAN Overver                                                                                                    | ^          |            |                                                                                                    | Activate Windows<br>Gate Settings to echater Workers                                                   |                                                                                                    |

3 Select Local file, click Choose Files and select OMNI.ova from a local source, then click Next.

| 2 Select a name and folder                                                                 | Select an OVF template<br>Select an OVF template from remote URL or local file system                                                                                                    |
|--------------------------------------------------------------------------------------------|----------------------------------------------------------------------------------------------------|
| 3 Select a compute resource<br>4 Review details<br>5 Select storage<br>6 Ready to complete | Enter a URL to download and install the OVF package from the Internet, or browse to a location accessible from your computer, such as a local hard drive, a network share, or a CD/DVD drive. |
|                                                                                            | Local file     OMNLova                                                                                                    |
|                                                                                            |                                                                                                    |

4 Select a name and folder for the VM, then click **Next**.

| 1 Select an OVF template                                            | Select a name and folder                    |
|---------------------------------------------------------------------|---------------------------------------------|
| 3 Select a compute resource<br>4 Review details<br>5 Select storage | Virtual machine name: OMNI                  |
| 6 Ready to complete                                                 | velocital location for the virtual machine. |
|                                                                     | > 🗈 VxRail-Datacenter                       |
|                                                                     |                                             |
|                                                                     |                                             |

5 Select the destination compute resource, then click **Next**.

| 1 Select an OVF template<br>2 Select a name and folder                                     | Select a compute resource<br>Select the destination compute resource for this operation |
|--------------------------------------------------------------------------------------------|-----------------------------------------------------------------------------------------|
| 3 Select a compute resource<br>4 Review details<br>5 Select storage<br>6 Ready to complete | VxRail-Datacenter     VxRail-Virtual-SAN-Cluster-6e3ead96-d1c7-49c8-87a0-78b924c60da1   |
|                                                                                            |                                                                                         |
|                                                                                            |                                                                                         |
|                                                                                            |                                                                                         |
|                                                                                            | Compatibility                                                                           |
|                                                                                            | Compatibility checks succeeded.                                                         |
|                                                                                            |                                                                                         |

6 Review and verify the template details, then click **Next**.

| Verify the template del                                   | talis.                                                                                                    |  |  |
|-----------------------------------------------------------|----------------------------------------------------------------------------------------------------|--|--|
| The OVF packag<br>a security risk. Re<br>accept the advar | e contains advanced configuration options, which might pose<br>view the advanced configuration options below. Click next to<br>iced configuration options. |  |  |
| Publisher                                                 | dellemcnetwork-appliance (Untrusted certificate)                                                                                                    |  |  |
| Download size                                             | 842.9 MB                                                                                                    |  |  |
| Size on disk                                              | 2.0 GB (thin provisioned)                                                                                                    |  |  |
|                                                           | 39.1 GB (thick provisioned)                                                                                                    |  |  |
| Extra configuration                                       | virtualhw.productcompatibility = hosted<br>nvram = ovf:/file/file2                                                                                         |  |  |
|                                                           |                                                                                                    |  |  |
|                                                           | Verify the template del  The OVF packag a security risk. Re accept the advar  Publisher  Download size  Size on disk  Extra configuration                  |  |  |

7 Accept the end-user license agreement (EULA), then click Next.

.....

| <ul> <li>1 Select an OVF template</li> <li>2 Select a name and folder</li> </ul> | License agreements<br>The end-user license agreement must be accepted.                                                                                                    |     |
|----------------------------------------------------------------------------------|----------------------------------------------------------------------------------------------------|-----|
| 3 Select a compute resource                                                      | Read and accept the terms for the license agreement.                                                                                                    |     |
| Select networks     Ready to complete                                            | END USER LICENSE AGREEMENT<br>This Software (meaning application, microcode, firmware, and operating system<br>software in object code format) and associated materials contain proprietary and<br>confidential information, and its use is subject to, and expressly conditioned upon<br>acceptance of, this End User License Agreement and the documents incorporated<br>by reference below ("E-EULA").<br>This E-EULA is a legality binding agreement between the entity that has obtained the<br>Software ("End User") and Licensor (which may be a Dell Inc. Affiliate or an<br>authorized reseller ("Reseller"), as explained below). If End User has a written,<br>signed agreement with a Dell Inc. Affiliate that expressly provides for the licensing of<br>this Software, then that agreement, and not this E-EULA, will govern.<br>End User may have an employee or an employee of a vendor ("You") download and<br>install the software on End User's behalf. This E-EULA becomes binding on End User |     |
|                                                                                  | I accept all license agreements.                                                                                                    | EXI |

8 Select the storage for the configuration and disk files, then click **Next**.

| <ul> <li>1 Select an OVF template</li> <li>2 Select a name and folder</li> </ul>                                                                             | Select storage<br>Select the storage for the config                               | guration and di      | sk files            |            |     |
|----------------------------------------------------------------------------------------------------|-----------------------------------------------------------------------------------|----------------------|---------------------|------------|-----|
| <ul> <li>3 Select a compute resource</li> <li>4 Review details</li> <li>5 License agreements</li> <li>6 Select storage</li> <li>7 Select networks</li> </ul> | Encrypt this virtual machine<br>Select virtual disk format:<br>VM Storage Policy: | As defin<br>Datastor | ed in the VM storag | e policy 🗸 |     |
| 8 Ready to complete                                                                                                    | Name                                                                              | Capacity             | Provisioned         | Free       | Тур |
|                                                                                                    | DE300183106581-01-01-s                                                            | 216 GB               | 10.73 GB            | 205.27 GB  | VN  |
|                                                                                                    | DE300183106584-01-01                                                              | 216 GB               | 10.73 GB            | 205.27 GB  | VN  |
|                                                                                                    | DE300183106608-01-01                                                              | 216 GB               | 10.73 GB            | 205.27 GB  | VN  |
|                                                                                                    | VxRall-Virtual-SAN-Datas                                                          | 6.55 TB              | 2.06 TB             | 4.52 TB    | Vir |
|                                                                                                    | <.<br>Compatibility                                                               | _                    |                     |            | •   |
|                                                                                                    | <ul> <li>Compatibility checks succe</li> </ul>                                    | eded.                |                     |            |     |

9 Select a destination network for each network source, then click Next. The VxRail Management network must be connected to port group 3939 that has SmartFabric connectivity. The vCenter Server network must be connected to the port group where the vCenter is reachable for plugin deployment of the VM.

| <ul> <li>1 Select an OVF template</li> <li>2 Select a name and folder</li> </ul>                                                                             | Select networks<br>Select a destination network for                   | each source | network.                                                                             |                               |
|----------------------------------------------------------------------------------------------------|-----------------------------------------------------------------------|-------------|--------------------------------------------------------------------------------------|-------------------------------|
| <ul> <li>3 Select a compute resource</li> <li>4 Review details</li> <li>5 License agreements</li> <li>6 Select storage</li> <li>7 Select networks</li> </ul> | Source Network<br>VxRail Management Network<br>vCenter Server Network | Ŧ           | Destination Network<br>VxRall Management-6e3ead96-o<br>vCenter Server Network-6e3ead | ₹<br>1c7-49c8-8<br>96-d1c7-49 |
| 8 Ready to complete                                                                                                    | IP Allocation Settings                                                | St          | atic - Manual                                                                        | 2 10011                       |
|                                                                                                    | IP protocol:                                                          | IP          | v4                                                                                   |                               |
|                                                                                                    |                                                                       |             |                                                                                      |                               |
|                                                                                                    |                                                                       |             |                                                                                      | K                             |

10 Click **Finish** to start creation of the VM, then power on the VM.

| <ul> <li>1 Select an OVF template</li> <li>2 Select a name and folder</li> </ul> | Ready to complete<br>Click Finish to start creation. |                                                                                                    |  |  |
|----------------------------------------------------------------------------------|------------------------------------------------------|----------------------------------------------------------------------------------------------------|--|--|
| <ul> <li>3 Select a compute resource</li> <li>4 Review details</li> </ul>        |                                                      |                                                                                                    |  |  |
| <ul> <li>5 License agreements</li> <li>6 Select storage</li> </ul>               | Provisioning<br>type                                 | Deploy from template                                                                                                    |  |  |
| 7 Select networks                                                                | Name                                                 | OMNI                                                                                                    |  |  |
| 8 Ready to complete                                                              | Template name                                        | OMNI-3.0.20praveen_testing                                                                                                    |  |  |
|                                                                                  | Download size                                        | 842.9 MB                                                                                                    |  |  |
|                                                                                  | Size on disk                                         | 39.1 GB                                                                                                    |  |  |
|                                                                                  | Folder                                               | VxRail-Datacenter                                                                                                    |  |  |
|                                                                                  | Resource                                             | VxRail-Virtual-SAN-Cluster-6e3ead96-d1c7-49c8-87a0-<br>78b924c60da1                                                           |  |  |
|                                                                                  | Storage<br>mapping                                   | 1                                                                                                    |  |  |
|                                                                                  | All disks                                            | Datastore: VxRail-Virtual-SAN-Datastore-6e3ead96-d1c7-49c8-87a0-<br>78b924c60da1; Format: As defined in the VM storage policy |  |  |
|                                                                                  | Network<br>mapping                                   | 2                                                                                                    |  |  |
|                                                                                  | VxRail<br>Management<br>Network                      | VxRail Management-6e3ead96-d1c7-49c8-87a0-78b924c60da1                                                                        |  |  |

# Log into VM console

This information describes how to log into the VM console.

- 1 After the new VM powered on, open the VM console.
- 2 Enter admin for both the default username and password.

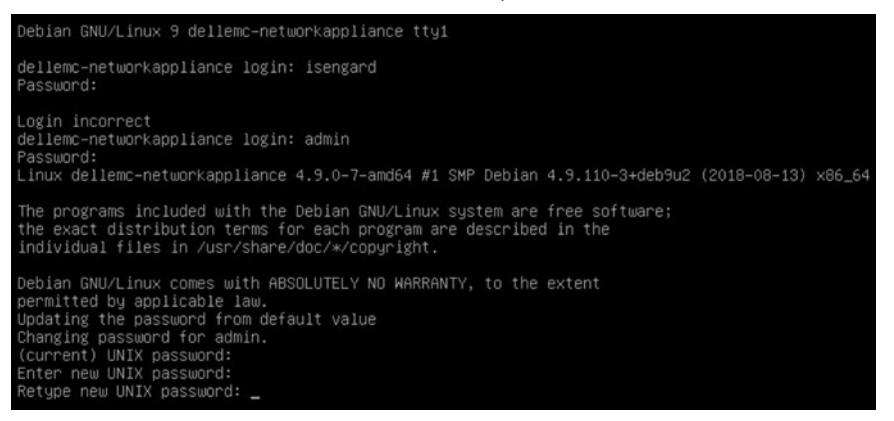

- 3 If this is a first-time login, change the password. After the passwords are successfully updated, self-signed certificates are created. You can change the certificates later with menu options.
- () NOTE: The sudo password is the same as the password set for the admin user.
- () NOTE: Root user is disabled by default. To set the password to enable root user, use the OMNI menu. You can only access root user through the console.

# **OMNI Setup**

This information describes how to setup the appliance with the required network interface configurations, and registration with vCenter and SmartFabric.

As part of the initial setup, interface profiles can first be configured using an SSH client to configure the vCenter and SmartFabric registration. Using SSH, you can copy and paste into the window to lessen the chances of entering the wrong password.

# 1 Select **0. Full Setup**.

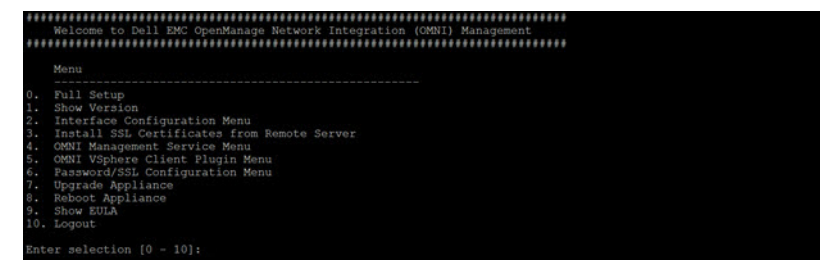

2 Select Edit a connection, then click OK.

| - Net          | workManager TUI                     |
|----------------|-------------------------------------|
| Pleas          | e select an option                  |
| Edit           | a connection                        |
| Activ<br>Set s | ate a connection<br>system hostname |
| Quit           |                                     |
|                | <0K>                                |

3 Select Wired Connection 1, then click Edit Connection.

| Ethernet<br>Wired connection 1<br>Wired connection 2 | + | <add><br/><edit><br/><delete></delete></edit></add> |
|------------------------------------------------------|---|-----------------------------------------------------|
|                                                      | - | <back></back>                                       |

4 Verify Ethernet (ens160) is connected to the vCenter reachable network. Change the Profile name to **vcenter server network**, then click **<Show>** to the right of IPv4 configuration.

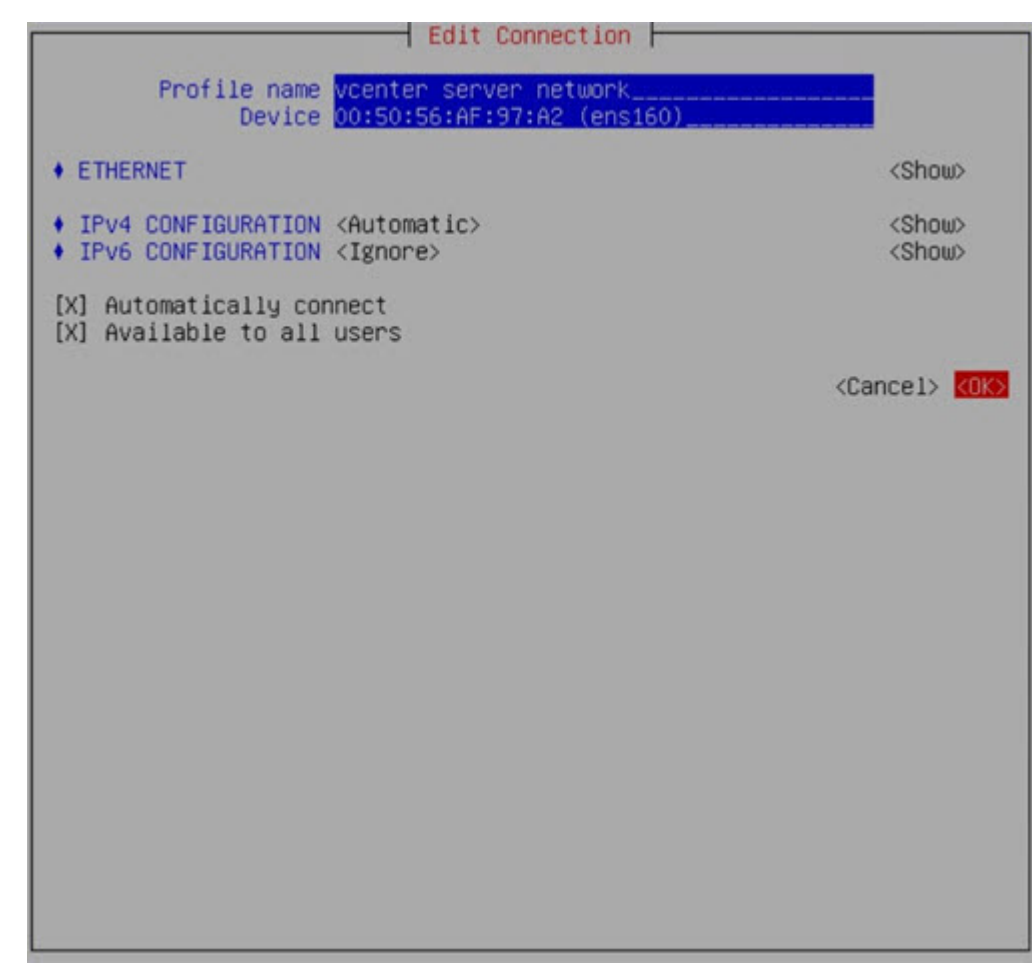

5 Select Manual/DHCP, set the DNS servers, set the Search Domains, then click <Hide>.

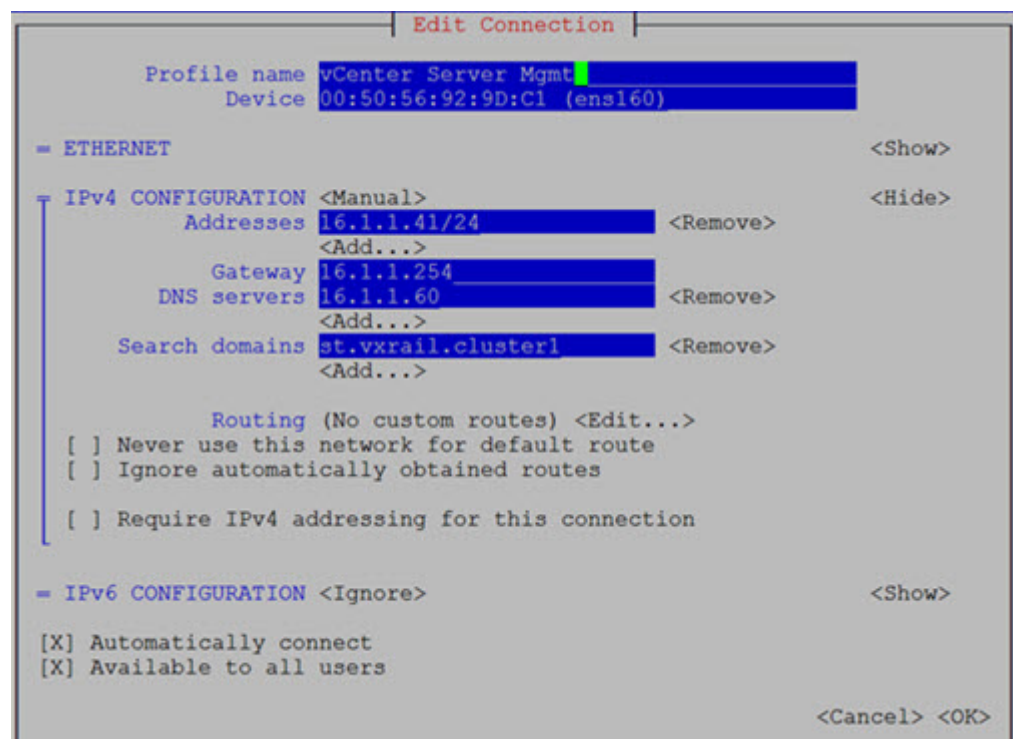

6 Click **<Show>** to the right of IPv6 configuration, disable IPv6, click **<Hide>**, then click **OK**.

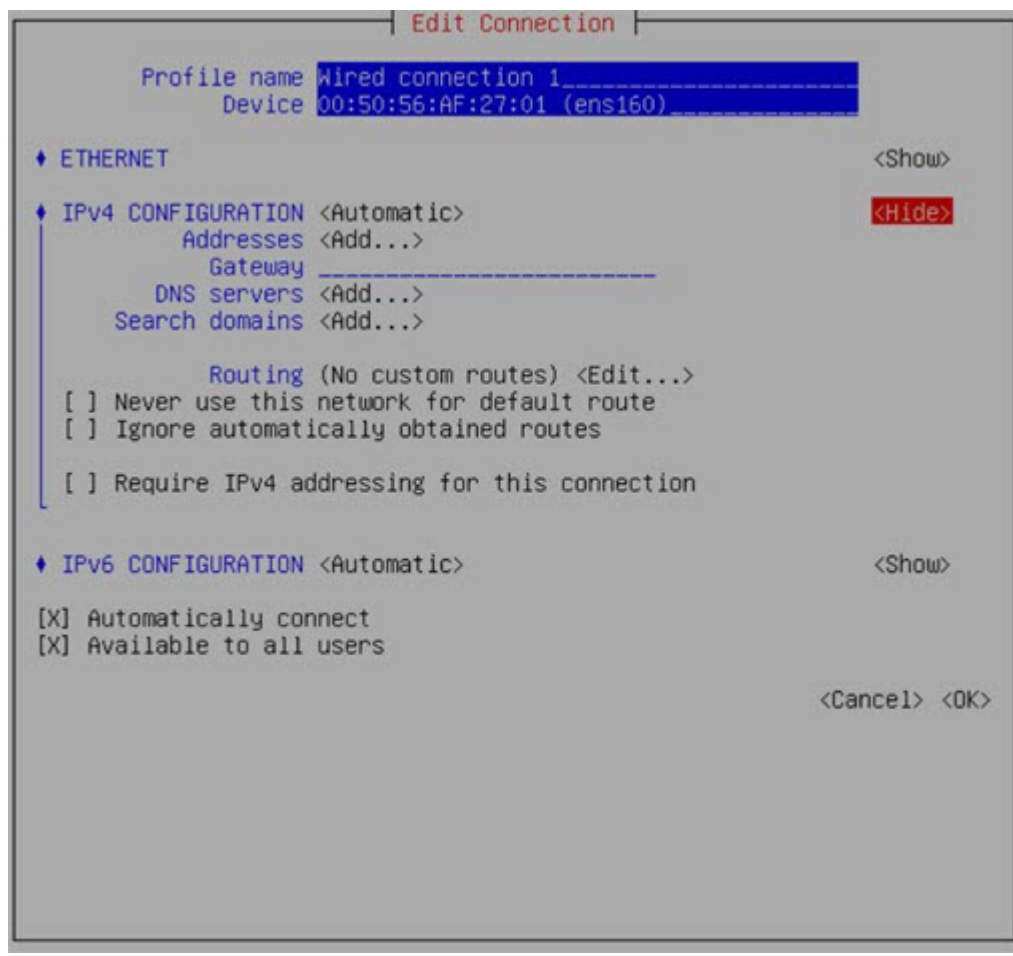

7 Select Wired Connection 2, then click Edit Connection.

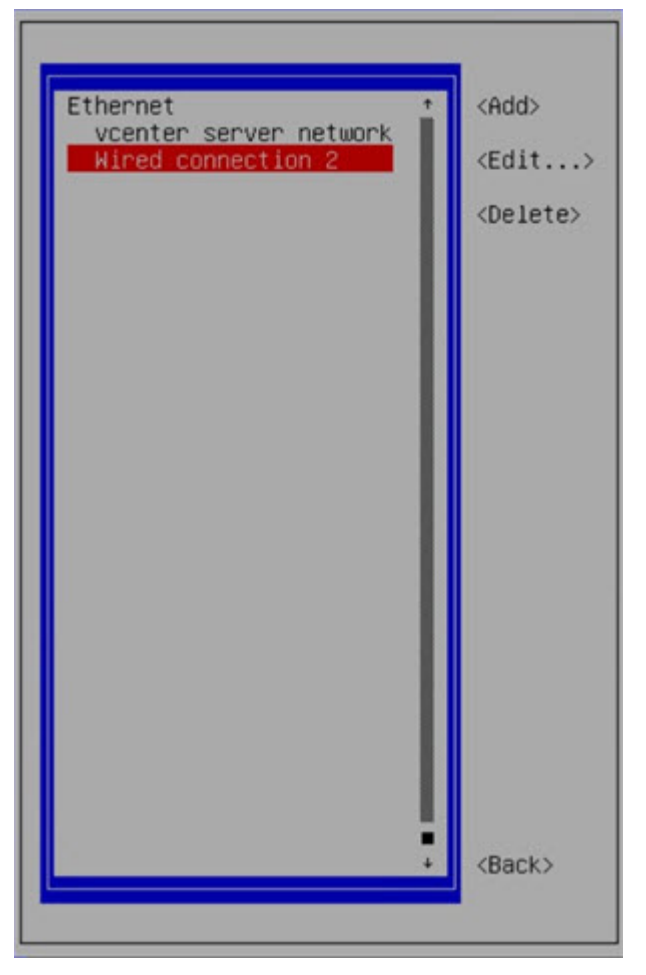

8 Verify Ethernet (ens192) is connected to the IPv6 VxRail management network.

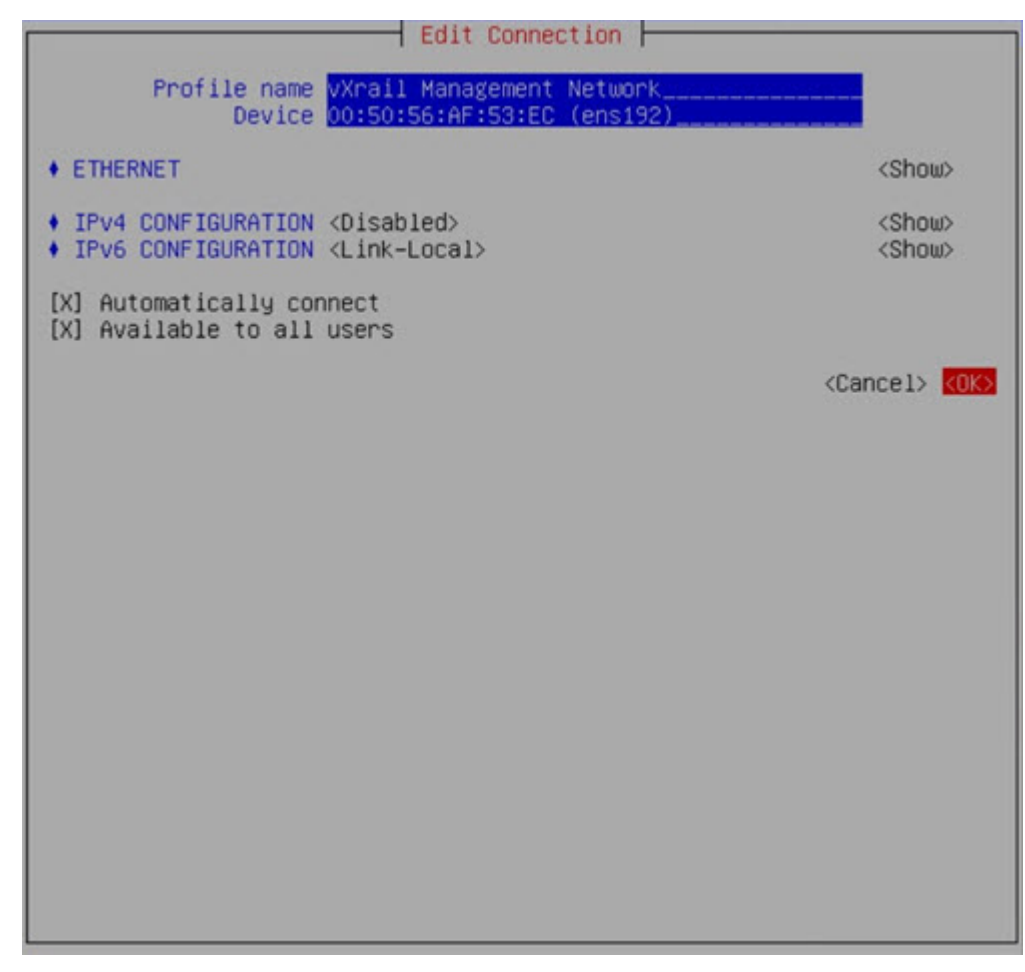

9 Change the name to **vxrail management network**, disable the IPv4 address on this interface, select IPv6 to be the link-local address, then click **OK**.

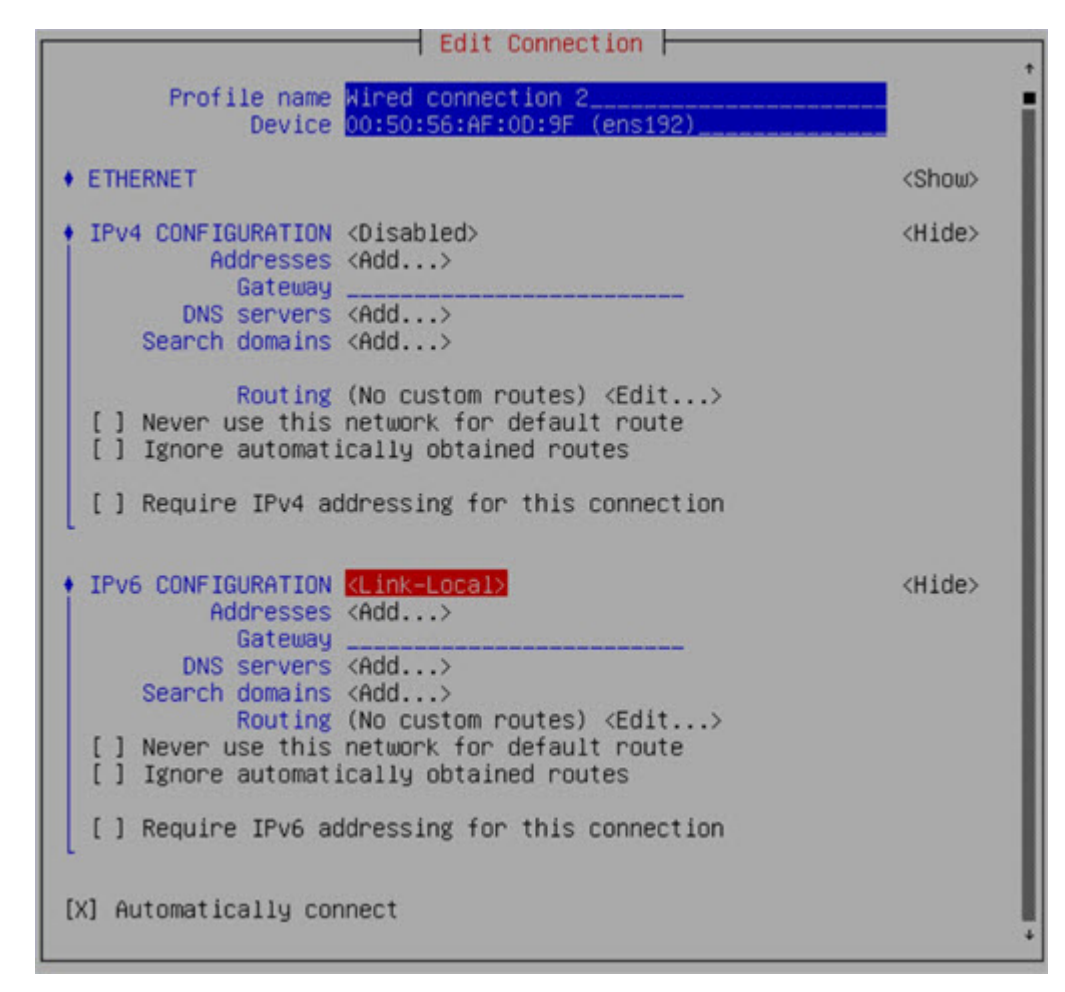

10 Your connection list is now updated with vCenter and VxRail profile names. Click **Back** to activate the connection profiles.

| Ethernet                  | <add></add>       |
|---------------------------|-------------------|
| vcenter server network    | <edit></edit>     |
| vXrail Management Network | <delete></delete> |
|                           | <back></back>     |

## Activate connection profiles

- () NOTE: To populate DNS entries automatically, each profile must be deactivated, then activated.
- 1 Select Activate a Connection, then click OK.

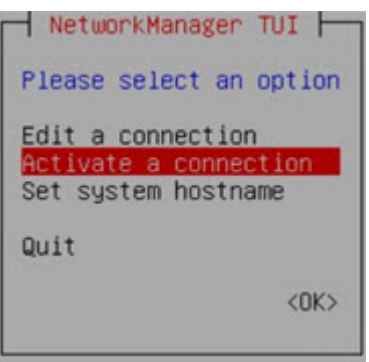

2 Select the **vcenter server network** profile, then click **Deactivate**. Repeat for the vxrail management network.

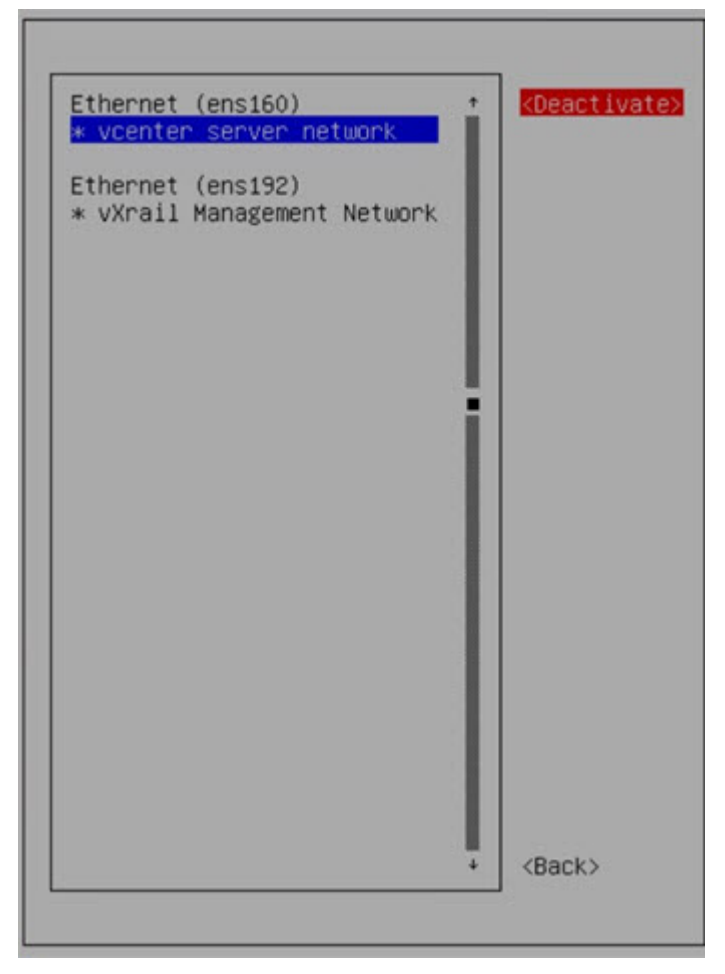

3 Select the **vcenter server network** profile, then click **Activate**. Repeat for the vxrail management network.

|                           | 8 C                   |
|---------------------------|-----------------------|
| Ethernet (ens160) *       | <activate></activate> |
| Ethoppet (ope102)         |                       |
| vXrail Management Network |                       |
|                           |                       |
|                           |                       |
|                           |                       |
|                           |                       |
|                           |                       |
| Connecting                |                       |
|                           |                       |
|                           |                       |
|                           |                       |
|                           |                       |
|                           |                       |
|                           |                       |
|                           | (Back)                |
|                           | Cucity                |
|                           |                       |

- 4 Click **Back**, then **OK** to exit the network management UI.
- 5 Configure the valid NTP Server IP address or hostname, then click **Enter**. Continue with the next section for the SSL certificate installation.
- () NOTE: If the NTP Server is not configured, the OMNI appliance VM will not synchronize with the data center.

# SSL certificate installation

This information describes how to install an optional SSL certificate, register the vCenter plugin, and register SmartFabric Services.

- () NOTE: SSL certificates have been automatically generated after the password is successfully updated. For more information, see Log into VM console.
- 1 Select **N** to not install the SSL certificate now, or select **Y** to install the SSL certificate, then enter the remote SCP server IP/ hostname, username, and file path to the SSL certificate.

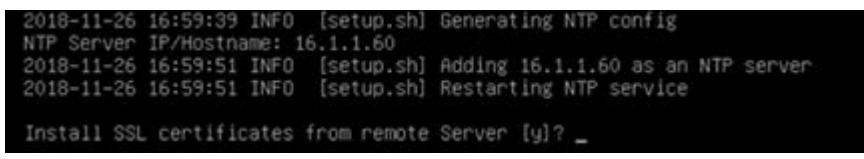

- 2 Enter the vCenter Server fully-qualified domain name (FQDN). If a domain name exists, do not provide the vCenter IP address.
- 3 Enter the vCenter Server username and vCenter Server password.

|                                                                           | Welcome to Dell EMC OpenManage Network Integration (OMNI) Management                                                                                                    |
|---------------------------------------------------------------------------|----------------------------------------------------------------------------------------------------|
|                                                                           | Menu                                                                                                    |
| 0.123.4.567.8.910.                                                        | Full Setup<br>Show Version<br>Interface Configuration Menu<br>Install SSL Certificates from Remote Server<br>OMNI Management Service Menu<br>OMNI VSphere Client Plugin Menu<br>Password/SSL Configuration Menu<br>Upgrade Appliance<br>Reboot Appliance<br>Show EULA<br>Logout                                                                                                    |
| Ent                                                                       | er selection [0 - 10]: 0                                                                                                    |
| Ins<br>201<br>201<br>201<br>201<br>201<br>201<br>App<br>vCe<br>vCe<br>vCe | stall SSL certificates from remote Server [y]? n<br>18-11-12 16:46:06 INFO [setup.sh] Registering OMNI Plugin with vCenter<br>18-11-12 16:46:06 INFO [setup.sh] Starting Web Server service<br>18-11-12 16:46:06 INFO [setup.sh] OMNI Web Server Service active<br>18-11-12 16:46:06 INFO [setup.sh] Stopping Application Server and Zero Touch Management application services<br>18-11-12 16:46:06 INFO [setup.sh] OMNI Application Server Service inactive<br>18-11-12 16:46:06 INFO [setup.sh] OMNI Application Server Service inactive<br>18-11-12 16:46:06 INFO [setup.sh] OMNI Zero Touch Management Application Service inactive<br>18-11-12 16:46:06 INFO [setup.sh] OMNI Zero Touch Management Application Service inactive<br>18-11-12 16:46:06 INFO [setup.sh] OMNI Zero Touch Management Application Service inactive<br>18-11-12 16:46:06 INFO [setup.sh] OMNI Zero Touch Management Application Service inactive<br>18-11-12 16:46:06 INFO [setup.sh] OMNI Zero Touch Management Application Service inactive<br>18-11-12 16:46:06 INFO [setup.sh] OMNI Zero Touch Management Application Service inactive<br>18-11-12 16:46:06 INFO [setup.sh] OMNI Zero Touch Management Application Service inactive<br>18-11-12 16:46:06 INFO [setup.sh] OMNI Zero Touch Management Application Service inactive<br>18-11-12 16:46:06 INFO [setup.sh] OMNI Zero Touch Management Application Service inactive<br>18-11-12 IS INFO [setup.sh] OMNI Zero Touch Management Application Service inactive<br>18-11-12 IS INFO [setup.sh] OMNI Zero Touch Management Application Service inactive<br>18-11-12 IS INFO [setup.sh] OMNI Zero Touch Management Application Service inactive<br>18-11-12 IS INFO [setup.sh] OMNI Zero Touch Management Application Service inactive<br>18-11-12 IS INFO [setup.sh] OMNI Zero Touch Management Application Service Inactive<br>19-11-12 IS INFO [setup.sh] IS INFO [setup.sh] IS INFO [setup.sh] IS INFO [setup.sh] IS INFO [setup.sh] IS INFO [setup.sh] IS INFO [setup.sh] IS INFO [setup.sh] IS INFO [setup.sh] IS INFO [setup.sh] IS INFO [setup.sh] IS INFO [setup.sh] IS INFO [setup.sh] IS INFO [setup.sh] IS INFO [setup |

4 Enter the OS10 SmartFabric user password. If the VxRail Management Network profile (ens192) is not activated, you are prompted for the SmartFabric IPv4 address.

| Welcome to Dell EMC OpenManage Network Integration (OMNI) Management                                                                                                    |   |
|----------------------------------------------------------------------------------------------------|---|
| ***************************************                                                                                                    |   |
| Menu                                                                                                    |   |
| O. Full Setup 1. Show Version 2. Interface Configuration Menu 3. Install SSL Certificates from Remote Server 4. OMNI Management Service Menu 5. OMNI VSphere Client Plugin Menu 6. Password/SSL Configuration Menu 7. Upgrade Appliance 8. Reboot Appliance 9. Show EULA 10. Logout                                                                                                    |   |
| Enter selection [0 - 10]: 0                                                                                                    |   |
| Install SSL certificates from remote Server [y]? n<br>2018-11-12 16:46:06 INFO [setup.sh] Registering OMNI Plugin with vCenter<br>2018-11-12 16:46:06 INFO [setup.sh] Starting Web Server service<br>2018-11-12 16:46:06 INFO [setup.sh] OMNI Web Server Service active<br>2018-11-12 16:46:06 INFO [setup.sh] Stopping Application Server and Zero Touch Management application servic<br>2018-11-12 16:46:06 INFO [setup.sh] OMNI Application Server Service inactive<br>2018-11-12 16:46:06 INFO [setup.sh] OMNI Application Server Service inactive<br>2018-11-12 16:46:06 INFO [setup.sh] OMNI Zero Touch Management Application Service inactive | 5 |
| Applance IF (10.11.41<br>vCenter Server FQDN: vc.st.vxrail.cluster1<br>vCenter Server Username: administrator@vsphere.local<br>vCenter Server Password:<br>Smart Fabric VIP: fde1:53ba:e9a0:cccc:0:5eff;fe00:1100<br>OS10 SmartFabric Rest User Password:<br>Retype OS10 SmartFabric Rest User Password:                                                                                                    |   |

# (i) NOTE: The OS10 SmartFabric user password is only requested once. Use caution to avoid entering an incorrect password.

The registration response displays before going to the full OMNI menu. SSH is enabled on the IP configured on ens160 (vCenter Server Network), and root SSH is not enabled.

5 The OMNI extension registration with vCenter status displays. Press **Enter** to continue.

| Menu                                                                                                    |                                                                                                    |
|----------------------------------------------------------------------------------------------------|----------------------------------------------------------------------------------------------------|
| 0. Full Setup<br>1. Show Version<br>2. Interface Configuratic<br>3. Install SSL Certificat<br>4. OMNI Management Servic<br>5. OMNI VSphere Client Pl<br>6. Password/SSL Configura<br>7. Upgrade Appliance<br>8. Reboot Appliance<br>9. Show EULA<br>10. Logout                             | n Menu<br>es from Remote Server<br>e Menu<br>ugin Menu<br>tion Menu                                                                                                    |
| Enter selection [0 - 10]:                                                                                                    |                                                                                                    |
| Install SSL certificates f<br>2018-11-12 16:46:06 INFO<br>2018-11-12 16:46:06 INFO<br>2018-11-12 16:46:06 INFO<br>2018-11-12 16:46:06 INFO<br>2018-11-12 16:46:06 INFO<br>2018-11-12 16:46:06 INFO<br>Appliance IP : 16.1.1.41<br>vCenter Server FQDN: vc.st<br>vCenter Server Username: 3 | rom remote Server [y]? n<br>[setup.sh] Registering OMNI Plugin with vCenter<br>[setup.sh] Starting Web Server service<br>[setup.sh] OMNI Web Server Service active<br>[setup.sh] Stopping Application Server and Zero Touch Management application services<br>[setup.sh] OMNI Application Server Service inactive<br>[setup.sh] OMNI Zero Touch Management Application Service inactive<br>.vxrail.cluster1<br>dministrator@vsphere.local |
| vCenter Server Password:<br>Smart Fabric VIP: fdel:53t<br>OS10 SmartFabric Rest User<br>Retype OS10 SmartFabric Re<br>2018-11-12 16:54:20,703 Ex<br>2018-11-12 16:54:20 INFO<br>2018-11-12 16:54:20 INFO<br>2018-11-12 16:54:20 INFO                                                       | a:e9a0:cccc:0:5eff:fe00:1100<br>Password:<br>st User Password:<br>tension Registration succeed with: vc.st.vxrail.cluster1<br>[setup.sh] Starting Application Server and Zero Touch Management application services<br>[setup.sh] OMNI Zero Touch Management Application Service active<br>[setup.sh] OMNI Application Server Service active                                                                                               |

6 Logout of the vCenter session, then log back into the registered vCenter.

() NOTE: Before you use the plugin, you must setup a Dell EMC OpenManage Networking Integration Appliance in vSphere.

# **OpenManage Network Integration Home**

This information describes how to access the OpenManage Network through the vCenter. There is a shortcut in the vCenter sidebar, inside the vCenter menu dropdown, and in the vCenter shortcuts view.

| M vistere Clerk                                                                                                    | Mens w Q Search in all services                                                                                                    |                        |                                     |                        |                         |                                        | C 0-                   | Administrativ@V074036.100AL v |   |
|----------------------------------------------------------------------------------------------------|----------------------------------------------------------------------------------------------------|------------------------|-------------------------------------|------------------------|-------------------------|----------------------------------------|------------------------|-------------------------------|---|
| di mena<br>In Shartada                                                                                                  | g nore col+ut+stream<br>• Shottada col+ut+st                                                                                                    | ortcuts<br>intories    |                                     |                        |                         |                                        |                        |                               |   |
| Hots and Outles     Vits and Tendates     Storage     Notacrep     Notacrep     Collect Libraries     Collect Libraries | Treats and Ousters (11 + 21 + 2     Whi and Templates (11 + 21 + 2     Whi and Templates (11 + 21 + 2     Whenger (11 + 21 + 2     Whenger (11 + 2     Whenger (11 + 2 | nitoring               | Fill 🔮                              | na Context<br>Decement | Conse<br>Notemary Lints | Conset<br>Conset                       |                        |                               |   |
| Polices and holles     Polices     Auto-Deptoy     ended Coperations     Come                                           | Profices and Profiles     Auto Deploy     Monitor Operations     Viewalize Operations     Profile                                                                                                    | en Caracia Eurof Corac | * VH<br>Cashering<br>Specifications | p rest frather         | Aportation<br>Manager   | Contribution<br>Reference<br>Reference |                        |                               |   |
| <ul> <li>Adminutration</li> <li>Update Homaper</li> </ul>                                                               | Administration                                                                                                    | ministration           |                                     |                        |                         |                                        |                        |                               |   |
| C Taxa                                                                                                    | O Update Manaper                                                                                                    | 8                      |                                     |                        |                         |                                        |                        |                               |   |
| C Events                                                                                                    | 🗂 Tecks                                                                                                    | Loring                 |                                     |                        |                         |                                        |                        |                               |   |
| Tage & Collige Attributer                                                                                               | To Evern                                                                                                    |                        |                                     |                        |                         |                                        |                        |                               |   |
|                                                                                                    | 🥔 Tags & Gusson Attributes                                                                                                    |                        |                                     |                        |                         |                                        |                        |                               |   |
| Recent Tasks Alarma                                                                                                    |                                                                                                    |                        |                                     |                        |                         |                                        |                        |                               | × |
| Tues Name                                                                                                    | - hor - h                                                                                                    | 64 V                   | Industry                            | v. peetly              |                         | that Terr a                            | - Completion Talle     | - Devel                       | * |
| ODD Shart Fabric upitete leur                                                                                           | 🛛 venuett ovel cluster                                                                                                    | Contained              | Volue Otro Puge                     | 6.44                   |                         | 50/01/2018. T.24 KD AM                 | 10/21/2018, 7 24 45 MM | vCurren Challer?              |   |
| OSIO Smert Pativic update task                                                                                          | annaeth west chubert                                                                                                    | Constant               | Vultar 05/0 Puger                   | 2.44                   |                         | 10/01/2018 1/3/01/2 AM                 | 10-01/2018, 1/2016 BH  | PLANET, DATE:                 |   |
| Tankle Rest                                                                                                    | C schoold unet cluster                                                                                                    | Completed              | VSPHERE LOCAL value and ensured     | - 146                  |                         | ID DOLDRE THT PARA                     | 10-01/2018, 71317 AM   | VE HINH CLIMET                |   |
| Fatch Collart (Faultrey tark                                                                                            | Constant of                                                                                                    | Companed               | waters accorded extension felds     | 1. 10.44               |                         | 6/31/2016 11/0 AM                      | 10/3V2DW, 7/C10 AM     | Articula Minerica             |   |

When you select OpenManage Network integration, the OpenManage Network Home page displays information about the Fabric being managed. This page also allows you to update extensions if available.

This information displays for the Fabric being managed:

- Node details that are part of the Fabric
- OS version
- · Lifecycle status
- List of networks created on the Fabric

| 👷 visitere Clerit 🛛 Hora v 🔤 Q. Sances et anno |                                               |                                 |                                          | CC                                 | -               | mangvanetelisca, v | •    |
|------------------------------------------------|-----------------------------------------------|---------------------------------|------------------------------------------|------------------------------------|-----------------|--------------------|------|
| Chene                                          |                                               |                                 |                                          |                                    |                 |                    |      |
| C HANG                                         |                                               |                                 |                                          |                                    |                 |                    | - 1  |
| The second second                              | DIRECTOR<br>Openiesses hetsen tragetors South | ibric pluge offen System and VM | ware address a percer look at the physic | al Cell (SeC resoning infrastructu | ne running (161 | 6 Interpose.       |      |
|                                                | Fabric Details CHEPREIN                       |                                 |                                          |                                    |                 |                    |      |
|                                                | Fabric ld: 1                                  |                                 |                                          |                                    |                 |                    |      |
|                                                | Aduly                                         | * 2mm                           |                                          | * finations                        |                 |                    | • 1  |
|                                                | Coute                                         | Rootag                          |                                          | 01214,2019                         |                 |                    |      |
|                                                |                                               |                                 |                                          |                                    |                 | 1-10/10/k Spik In  | 60 H |
|                                                | Nodes                                         |                                 |                                          |                                    |                 |                    |      |
|                                                | Note N                                        |                                 | Auffrance Version                        | v Note Role                        | 1.00            | na -               |      |
|                                                | FapeQ 50                                      | af on                           | 40.4.1.241                               | Leaf.                              | Qen             | ine                |      |
|                                                | 00740422 5414                                 | ar-on                           | 10.43.2Pt                                | Lint                               | 00              | 10.4               | -    |
|                                                |                                               |                                 |                                          |                                    | _               | 0.24146            | -    |

# **OMNI** monitoring

This information describes supported deployment, virtual standard switch (VSS), distributed virtual switch (DVS), and usage.

## Supported deployment

A single VM plugin manages only one Fabric. You can register the VM plugin to up to 10 separate instances of vCenter that have the hosts connected to the same Fabric.

# (i) NOTE: Multiple VM plugin instances in the same vCenter are not supported. VLAN trunking and private VLANs are not supported.

## Virtual standard switch

On the OMNI plugin registered vCenter, when you configure the port groups of a VSS with VLANs, the respective *active* and *standby* physical adapter interfaces are automatically configured by the plugin on the top of racks (ToRs) and uplink of the Fabric. This is shown as tasks on the registered vCenter tasks pane. VLAN changes are reflected on the ToRs and Fabric Uplink seamlessly. Any unused VLANs in the clusters purge automatically.

Deleting the port groups or the VSS itself will clear all unused VLANs from the Fabric.

## Distributed virtual switch

On the OMNI plugin registered vCenter, when you configure the port groups of a DVS with VLANs, the respective *active* and *standby* physical adapter interfaces of the hosts that are part of the DVS are automatically configured by the plugin on the ToRs and Uplink of the Fabric. This is shown as tasks on the registered vCenter tasks pane. Each host has a separate task created for this task. VLAN changes are reflected on the ToRs and Fabric Uplink seamlessly. Any unused VLANs in the clusters purge automatically.

Deleting the port groups or the DVS itself clears all unused VLANs from the Fabric.

DVS provides changing the VLAN of the uplink port groups. The plugin takes this as the priority, therefore, any changes on the virtual port groups are ignored if you configure the DVS uplink as a VLAN type. Any trunking configuration is ignored by the plugin.

Dell EMC recommends keeping the DVS uplink in Trunking mode and configures the virtual port groups with VLANs for each network. The plugin configures the respective VLANs on the ToRs and uplinks.

# (i) NOTE: Changing the VLAN in the vCenter Server Network port group is not supported. This activity will disable VxRail cluster management.

# **OMNI system management**

This information explains common OMNI system management operations.

#### Appliance reboot

Configurations are persistent. Any services running are enabled at startup and continue to run. If the services stop, the services must be brought up again to monitor the cluster.

Go to OMNI Console Login and select **Option 7. Reboot Appliance**. Recommendation is to enable auto start for the VM after power on of the host or cluster after the first setup. This ensures that the cluster is always managed properly by the plugin.

## Change appliance IP

The OMNI appliance IP is used during the registration process and any change to the IP after registration with vCenter requires the registration process to be done again to update the package, as the UI will query the IP on the registered package.

Go to the OMNI Home page, select **Update Extension** for the UI to pick up the changes and start communicating with the new appliance IP.

### Change appliance DNS

OMNI requires vCenter FQDN to be resolved properly for it to connect stemless. Any change in DNS must be updated on the application through **Option 2. Interface Configuration Menu**. You must then set the proper DNS for the interface which connects to the respective vCenter.

#### Connect to multiple vCenter networks

OMNI by default comes with only two network adapters. To connect to multiple vCenter servers across different networks, you must edit the VM to add multiple adapters from vCenter.

Configure all interfaces through **Option 2. Interface Configuration Menu** with the proper IP and DNS. Activate and deactivate the new connections, register the plugin with vCenter, and then OMNI starts managing the network adapter changes.

## Change appliance SSL certificates

The OMNI appliance uses certificates to generate a thumbprint of the appliance for vCenter registration. To update the package with proper thumbprint, you must complete the registration process again to avoid connection failures between the appliance and vCenter.

Go to the OMNI Home page, select Update Extension. The UI picks up the changes and start communicating with the OMNI appliance.

#### Upgrade plugin package on vCenter

You can upgrade the plugin package on new releases without having to deploy a new OMNI appliance. The plugin package upgrade process requires the new UI changes to push to the vCenter through the registration process, which then updates the plugin on vCenter.

- 1 Download the OMNI upgrade bundle to a Linux-based SCP server.
- 2 Go the OMNI Home page, then select 7. Upgrade Appliance.
- 3 Enter the IP address of the SCP server.
- 4 Enter the credentials of the SCP server.

- 5 Enter the path to the OMNI upgrade bundle.
- 6 Reboot the virtual appliance.

### **Plugin sync behavior**

When you power off the OMNI VM, any changes you make on the respective hosts through vCenter do not reflect on the fabric. When you power on the VM (registering), the plugin syncs all the states of VLANs for all the hosts.

### Node add

When the OMNI detects any new node added to the registered vCenter, the node changes will not be synced for 20 minutes for the VxRail Manager to finish setting up the node for the cluster. After the 20 minute timer expires, the plugin will start syncing the states of the host if it is part of the managed cluster.

#### Topics:

- Host network inventory
- · Port reset
- · Password change

# Host network inventory

This information describes how to view information about physical Dell EMC Networking infrastructure running on OS10 Enterprise Edition.

### Host network inventory page

Select a host in vCenter, select the Monitor tab, then select OpenManage Network Integration in the monitor sidebar.

### **Refresh button**

Click Refresh to update the host network inventory data and display updated contents.

## Physical adapter table

Select a switch to view detailed information. The table is default-sorted by descending switch name to group physical adapters belonging to the same switch.

|                                                                                            | ingure. | Permissions                     | VMs Datastores Networks           | Updates                         |                        |                             |
|--------------------------------------------------------------------------------------------|---------|---------------------------------|-----------------------------------|---------------------------------|------------------------|-----------------------------|
| Issues and Alarms<br>All Issues<br>Triggered Alarms<br>Performance<br>Overview<br>Advanced | Hos     | t Networ                        | k Inventory                       |                                 |                        |                             |
| <ul> <li>Tasks and Events</li> <li>Tasks</li> </ul>                                        |         | Server v<br>Physical<br>Adapter | Logical Switch 🕴 🔻                | MAC Address v                   | Physical Switch Node v | Physical Selfch Interface v |
| Events<br>Hardware Health                                                                  |         | 📕 vmniců                        | VMware HCA Distributed<br>Switch  | 00.0a171515.a0                  | 607+00C2               | ethemet/V1                  |
| • vSAN                                                                                     |         | in second                       | VMware HCIA Distributed<br>Switch | 00:0a177575a1                   | Exterosca              | ethemet/1/9                 |
|                                                                                            |         | 💓 vmmc4                         | DSwitch                           | fill f2 fe 2d 82 00             | FX5HXC2                | port-channel3               |
| Health                                                                                     |         | and a second second             | DEwiteb                           | 19 12 1e 2d 82 01               | 607+002                | port-manned                 |
| Heath<br>OpenManage Network _                                                              |         | ALLANC D                        | Pranker (1)                       |                                 |                        |                             |
| Health<br>OpenManage Network _                                                             |         | www.cs                          | 2 vSwitchDRACvuib                 | 54.4810.1356.33                 |                        |                             |
| Health<br>OpenManage Network                                                               | 000     | www.co                          | 2 vSw6chDRACvuip                  | 54.48107036-33<br>19121e2078.cl |                        |                             |

- · Physical adapter physical network adapter name
- · Virtual switch name of switch the physical adapter is connected to
- · MAC address MAC address of the physical adapter

- · Physical switch node physical switch in part of the fabric
- Physical switch interface physical switch port this server NIC is wired to

# Virtual switch card

٠

Displays information about the switch connected to the selected physical adapter.

 Switch tab — includes name of switch, MTU in bytes of switch, physical adapters connected to the switch. and uplink ports on the switch

| AT115U#5                                           | C M Month                             |           | 18/12/14/2017/8 c0 |                  |     |                 |        |
|----------------------------------------------------|---------------------------------------|-----------|--------------------|------------------|-----|-----------------|--------|
| Triggered Alarms                                   |                                       |           |                    |                  |     | 1-7 07          | 7 1940 |
| Performance<br>Overview<br>Advanced                | Logical Switch                        |           |                    |                  |     |                 |        |
| Tasks and Events<br>Tasks                          | Switch Port Groups                    | VMs       |                    |                  |     |                 |        |
| Events                                             | Switch                                |           | MITU (Byres)       | Physical Adapter |     | ptex Ports      |        |
| vSAN<br>Performance<br>Heath<br>OpenManage Network | VMware HOA Districut                  | ed Switch | 500                | vinned vinned    | •   | ugenen Tugenen2 |        |
|                                                    |                                       |           |                    |                  |     |                 |        |
|                                                    | Onboard interface Net                 | tworks    |                    |                  |     |                 |        |
|                                                    | Onboard Interface Nor<br>Admin Status | terorics. | Auto Neg           | Current Speed    | HTU | Native VLAX     |        |

• Port groups tab — includes name of port group, and VLAN IDs of port group

| Ail Issues<br>Trippered Alerms | Logical Switch                                           |                                    |              |               |      |             |   |
|--------------------------------|----------------------------------------------------------|------------------------------------|--------------|---------------|------|-------------|---|
| Performance<br>Overview        | Switch Port Grow                                         | ps VMs                             |              |               |      |             |   |
| Tasks and Events               | Name                                                     |                                    | Y VLANID     |               |      |             |   |
| Tasks                          | VM_Network_                                              | 1                                  | 1015         |               |      |             |   |
| Events<br>Hardware Health      | vCenter Server<br>780924c60mit                           | Network-Se3aad96-d1c7-49c8-87a0-   | 0            |               |      |             |   |
| VSAN                           | VM_Network_                                              | 4                                  | 3014         |               |      |             |   |
| Health                         | Vitua SAN-64                                             | 3ea096-01c7-49c8-87a0-780924c600at | 1013         |               |      |             |   |
| OpenManage Network             | v5phere vMotion-6a3ead96-d1c7-49c8-87aO-78b924c60sa1 952 |                                    |              |               |      |             |   |
|                                |                                                          | 1 - 5 or 3 Port                    | Groups 1 2 3 |               |      |             | - |
|                                | Physical Switch                                          |                                    |              |               |      |             |   |
|                                | Onboard Interface                                        | Networks                           |              |               |      |             |   |
|                                | Admin Status                                             | Interface Status                   | Auto Neg     | Current Speed | MTU  | Native VLAN |   |
|                                | Enabled                                                  | Link Up                            | Disabled     | 10000 Mb      | 9216 | F.          |   |
|                                |                                                          |                                    |              |               |      |             |   |

VMs tab — includes the name of VMs of that host using the connected vCenter switch

| Issues and Alarms     All Issues | •                                                 | im vmnic0    | VMware HCIA Distributed<br>Switch     | 00.0a.17.15 c2.90                 | 60/7HXIC2 | ethernett/1/2 |  |  |  |  |  |
|----------------------------------|---------------------------------------------------|--------------|---------------------------------------|-----------------------------------|-----------|---------------|--|--|--|--|--|
| Triggered Alarms                 |                                                   | M vmoict     | VMware HCA Distributed                | 00.0417.1512.91                   | FX8H0(C2  | ethernet/2/3  |  |  |  |  |  |
| Performance                      |                                                   | winice.      | DSwitch                               | 187216/267150                     | FX8+0(C2  | port-channed  |  |  |  |  |  |
| Advanced                         |                                                   | M vmnic5     | DSwitch                               | 1812 te 2d 7151                   | 607HXIC2  | port-channel2 |  |  |  |  |  |
| · Tasks and Events               |                                                   | winne2       | 2 vSwitch0                            | 18127e2078+0                      |           |               |  |  |  |  |  |
| Tasks                            |                                                   | VUSDO        | 2 vSwitchORACvusb                     | 54 4810 to ee 51                  |           |               |  |  |  |  |  |
| Events<br>Hardware Health        |                                                   | verinic3     |                                       | 187214/2078-et                    |           |               |  |  |  |  |  |
| Health<br>OpenManage Network .   | Lo                                                | gical Switch | oups VMs                              |                                   |           |               |  |  |  |  |  |
|                                  |                                                   | (a) CMP4     |                                       | 2                                 |           |               |  |  |  |  |  |
|                                  | A VMware vCenter Server Applance                  |              |                                       |                                   |           |               |  |  |  |  |  |
|                                  | Where vCenter Server Platform Services Controller |              |                                       |                                   |           |               |  |  |  |  |  |
|                                  |                                                   | @ VMware vCe | nter Server Platform Services Control | 20 Versages (Selected Log Notice) |           |               |  |  |  |  |  |

# Physical switch card

Displays information about the onboard interface card. This information displays only when there is a physical connection between the VxRail nodes and the fabric.

· Onboard interface

| <ul> <li>Itsues and Alarms</li> <li>All Itsues</li> </ul> |                    |                                                                                                    |           |               |      |                          |  |
|-----------------------------------------------------------|--------------------|----------------------------------------------------------------------------------------------------|-----------|---------------|------|--------------------------|--|
| Triggered Alarms                                          | Logical Switch     |                                                                                                    |           |               |      |                          |  |
| Performance     Overview     Advervent                    | Switch Port Group  | visite visite vi |           |               |      |                          |  |
| Tasks and Events                                          | Name               |                                                                                                    |           |               |      |                          |  |
| Tatks                                                     | (B OMVE            |                                                                                                    |           |               |      |                          |  |
| Hardware Health                                           | D VMware vCenter   | Server Appliance                                                                                                    |           |               |      |                          |  |
| · VSAN                                                    | @ VMware vCenter   | Server Platform Services Controli                                                                                                    | e         |               |      |                          |  |
| Performance                                               | O VMware vRealize  | Log insight                                                                                                    |           |               |      |                          |  |
| Heath                                                     | (i) Victar Manager |                                                                                                    |           |               |      |                          |  |
|                                                           |                    |                                                                                                    |           |               |      |                          |  |
|                                                           | Physical Switch    |                                                                                                    |           |               |      |                          |  |
|                                                           | Criboard interface | Networks                                                                                                    |           |               |      |                          |  |
|                                                           | Admin Status       | Interface Status                                                                                                    | Auto Narg | Cutrent Speed | ienu | Native VLAN              |  |
|                                                           | Enitoled           | Unit Up                                                                                                    | Disabled  | 10000 Mb      | 9210 | 1                        |  |
|                                                           |                    |                                                                                                    |           |               |      |                          |  |
|                                                           |                    |                                                                                                    |           |               |      | diameter (16 m di anno 1 |  |

- Admin Status configured state of the physical interface
- Interface Status current operations state of the physical switch port
- Auto Neg negotiation status of the physical interface
- Current Speed current operational speed of the physical interface
- MTU minimum transmitting unit configured on the physical interface

- Native VLAN untagged VLAN the switch port is part of
- Networks

| At issues<br>Triggered Alarms | Logical Switch                                                  |                                               |   |                      |   |  |
|-------------------------------|-----------------------------------------------------------------|-----------------------------------------------|---|----------------------|---|--|
| Performance                   |                                                                 |                                               |   |                      |   |  |
| Overview                      | Switch Port Groups VMs                                          |                                               |   |                      |   |  |
| Advanced                      |                                                                 |                                               |   |                      |   |  |
| Tasks and Events              | Name                                                            | *                                             |   |                      |   |  |
| Taoks                         | /b OMN                                                          |                                               |   |                      |   |  |
| Events Health                 | @ VMware vCenter Server Applan                                  | 108                                           |   |                      |   |  |
| VSAN                          | @ VMware vCenter Server Platform                                | n Services Controller                         |   |                      |   |  |
| Performance                   | @ VMware vRealize Log Insight                                   |                                               |   |                      |   |  |
| Health                        | (a) Visibili Manaper                                            |                                               |   |                      |   |  |
| OpenManage Network            |                                                                 | 1 - 5 of 5 VHs                                |   |                      |   |  |
|                               |                                                                 |                                               |   |                      |   |  |
|                               | -                                                               |                                               |   |                      |   |  |
|                               | Physical Switch                                                 |                                               |   |                      |   |  |
|                               |                                                                 |                                               |   |                      |   |  |
|                               | Onboard interface Networks                                      |                                               |   |                      |   |  |
|                               |                                                                 |                                               |   |                      |   |  |
|                               |                                                                 | w Network M                                   | 7 | VLAN                 | τ |  |
|                               | Network Name                                                    | i ministra                                    |   |                      |   |  |
|                               | Network Name<br>VM_Network_B                                    | network 1615                                  |   | 1615                 |   |  |
|                               | Network Name<br>VM_Network_B<br>Vmotor Network                  | network-r875<br>network-r872                  |   | 1615                 |   |  |
|                               | Network Name<br>VM_Vetwork_B<br>Vmotion Network<br>Vsan Network | retextor 1935<br>network 1952<br>network 1952 |   | 1615<br>1612<br>1613 |   |  |

- Network Name name of the Smart Fabric network
- Network ID unique identifier of the Smart Fabric network
- VLAN tagged VLAN of the switch port

# Port reset

This information describes how to toggle between the jump port and the ESXi data port.

## Configure jump port

(i) NOTE: Ensure your laptop is connected to port 1/1/1 before you configure the port as a jump port or configuration may not apply correctly.

Configure port 1 on the switch to enable connectivity by laptop to the network for building new VxRail clusters.

- () NOTE: This option is not available when there are no unconfigured jump ports.
- 1 Select OpenManage Network > Smart Fabric > Port Reset.
- 2 Select an interface from the drop-down that you want the jump port configured to.

| Success                 |                           |                        |  |
|-------------------------|---------------------------|------------------------|--|
| Unconfigure a Jump Port |                           |                        |  |
| Fabric ID               |                           | 1                      |  |
| Auto Darte              |                           | APPRINT ARE ADDRESS OF |  |
| Description             |                           | borrow_commenters/s/s/ |  |
| Access Network          |                           | 100                    |  |
| Configure a Jump Port   |                           |                        |  |
| Fabric ID               |                           |                        |  |
| Jump Ports              | select an interface -     |                        |  |
| Description             | Enter the uplink descript |                        |  |
| Access Network          | Enter access network      |                        |  |

- 3 Enter a description for the jump port.
- 4 Enter the access network for the jump port.
- 5 Click **Configure**. An alert displays at the top after the operation completes.

## Unconfigure jump port

This operation reverts access VLAN configuration on the port 1 and configures the port with default ESXi data port configuration.

### (i) NOTE: This option is not available when there are no configured jump ports.

- 1 There may be one or more configured jump ports available. Find the card describing the jump port to unconfigure.
- 2 Click **Unconfigure**. An alert displays at the top after the operation completes.

# Password change

This information describes how to change the authentication password for the Smart Fabric REST API.

- (i) NOTE: The SmartFabric password must match the VxRail password. If you change this password, you must unregister, then reregister the appliance.
- 1 Select OpenManage Network > Smart Fabric > Password Change.

| Port Reset | Password Change   |                             |
|------------|-------------------|-----------------------------|
| Smart F    | Fabric Password ( | Thange                      |
| Useman     | te 1              | HEST_USER                   |
| Current    | Password *        |                             |
|            |                   | Show Current Password       |
| New Pa     | ssword *          |                             |
|            |                   | Show New Password           |
| Confirm    | New Password *    |                             |
|            |                   | C Show Confirm New Password |
|            |                   |                             |
| -          |                   |                             |

- 2 Enter the current password for the Smart Fabric REST API.
- 3 Enter the new password for the Smart Fabric REST API, then confirm the new password again.
- 4 Click **Submit**. An alert displays at the top after the operation completes.

# Lifecycle management

This information explains common lifecycle operations including upgrading OS10, upgrading the vCenter plugin, and switch replacement.

Topics:

- Upgrade OS10
- Upgrade OMNI extension vCenter plugin
- Switch replacement

# Upgrade OS10

To upgrade OS10, download a new OS10 Enterprise Edition image from the DDL.

- 1 Sign into DDL using your account credentials.
- 2 Locate the entry for your entitlement ID and order number, then select the product name.
- 3 Select the Available Downloads tab on the Product page.
- 4 Select the OS10 Enterprise Edition image to download, then click Download.
- 5 Read the Dell End User License Agreement, then scroll to the end of the agreement and click Yes, I agree.
- 6 Select how you want to download the software files, then click Download Now.

Install the OS10 image on an ONIE-enabled switch with an installed OS10 license. See Install OS10 license for complete instructions.

# Upgrade OMNI extension vCenter plugin

This information explains how to upgrade the OMNI extension vCenter plugin, and unregister the OMNI extension plugin from vCenter.

1 Select 7. Upgrade Appliance.

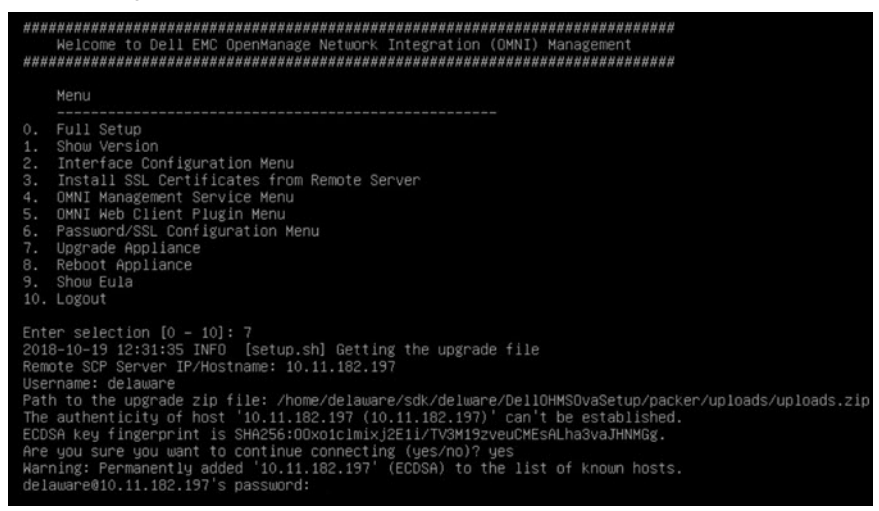

The display lists all the applications to be upgraded along with the old and new versions. Upgrading requires restarting the services.

2 Enter **Y** to continue.

| >=3.6->vcenterapp==0.1.0)<br>Requirement already satisfied: more-itertools>=4.0.0 in /usr/local/lib/python3.5/dist-packages (from                                                                                                    |
|----------------------------------------------------------------------------------------------------|
| Requirement already satisfied: atomicwrites>=1.0 in /usr/local/lib/python3.5/dist-packages (from pyt                                                                                                    |
| Requirement already satisfied: pluggy>=0.7 in /usr/local/lib/python3.5/dist-packages (from pytest<4.<br>0.>=3.6->ucenterapo==0.1.0)                                                                                                    |
| Requirement already satisfied: pathlib2>=2.2.0; python_version < "3.6" in /usr/local/lib/python3.5/d ist-packages (from pytest<4.0,>=3.6->vcenterapp==0.1.0)                                                                                                    |
| Requirement already satisfied: setuptools in /usr/lib/python3/dist-packages (from pytest<4.0,>=3.6-> vcenterapp==0.1.0)                                                                                                    |
| Requirement already satisfied: attrs>=17.4.0 in /usr/local/lib/python3.5/dist-packages (from pytest< 4.0,>=3.6->vcenterapp==0.1.0)                                                                                                    |
| Requirement already satisfied: pbr>=0.11 in /usr/local/lib/python3.5/dist-packages (from mock<3.0,>= 2.0->vcenterapp==0.1.0)                                                                                                    |
| Requirement already satisfies: ashicrypto>=0.21.0 in /usr/local/lib/python3.5/dist-packages (from cr<br>yptography)=2.2.1->pyopenssl<(19.0.0,>=18.0.0->vcenterapp==0.1.0) Browienest already actisfies of the state of the satisfiest of the satisfiest of the sa |
| <pre>requirement aiready Satisfied: CTT1:=1.11.3,&gt;=1.7 in /USr/10Cal/110/python3.5/01St-packages (from Cr<br/>yptography)=2.2.1-&gt;pyopenssl(19.0.0,&gt;=18.0.0-&gt;vcenterapp==0.1.0)<br/>Requirement aiready satisfied MarkunSelev-D 21 (usr/10cal/110/python3.5/dist-packages (from Tini))</pre>                                                                                                    |
| a2>=2.10->flask(2.0,>=1.0->vcenterapp==0.1.0)<br>Requirement already satisfied: pucnerser in /usr/local/lib/puthon3.5/dist-packages (from cffil=1.11.                                                                                                    |
| 3,>=1.7->cryptography>=2.2.1->pyopenssl<19.0.0,>=18.0.0->vcenterapp==0.1.0)<br>Installing collected packages: vcenterapp                                                                                                    |
| Successfully installed vcenterapp-0.1.0<br>'setup.sh' -> '/home/isengard/setup.sh'                                                                                                    |
| 'rls.label' -> '/home/isengard/rls.label'                                                                                                    |
| 2018-10-19 12:42:15 INFO [setup.sh] Starting all services                                                                                                    |
| 2018-10-19 12:42:15 INFO [setup.sh] UMNI Zero louch Management Application Service Start successful                                                                                                    |
| 2018-10-19 12:42:15 INFO [Setup.sh] UNNI HPDIICATION Server Service Start Successful                                                                                                    |
| 2018-10-19 12:42:15 INFO [setup.sh] Removing ungrade files                                                                                                    |
| 2018-10-19 12:42:16 INFO [Section 3] Plugin need to be undate registration to vCenter for new III cha                                                                                                    |
| nges                                                                                                    |
| 2018–10–19 12:42:16 INFO [setup.sh] Session will be closed now. Please log back in.                                                                                                    |
| press [enter] to continue                                                                                                    |
|                                                                                                    |

After the upgrade completes, the session logs out.

- 3 Press Enter to continue.
- 4 Select **5. OMNI Web Client Plugin Menu** to re-register the plugin.
- (i) NOTE: Before you can use the plugin, you must set up a Dell EMC OpenManage Networking Integration Appliance (see OpenManage network integration). You can get to the OpenManage Network Integration Home page using the OpenManage Network Integration shortcuts in vCenter. Find the shortcuts in the vCenter sidebar, inside the vCenter Menu dropdown list, and in the vCenter Shortcuts view.

| vin vSphere Clerk                                                                                                    |                                                                                                    |                        |                                     |                     |                         |                                             | C 0-                   | Admenia and Warter Dock, w | 0 |
|----------------------------------------------------------------------------------------------------|----------------------------------------------------------------------------------------------------|------------------------|-------------------------------------|---------------------|-------------------------|---------------------------------------------|------------------------|----------------------------|---|
| d mens<br>+ thermule                                                                                                    | g Hone col-ut-None<br>• Stations col-ut-1                                                                                                    | ortcuts                |                                     |                     |                         |                                             |                        |                            |   |
| thors and Outlies     VML and Tendeses     VML and Tendeses     Single     Networking     Content Libraries     Content Libraries     Content reventory Labs | Provids and Oxelans     (11 + 41 + 2     VMs and Templetes     (11 + 41 + 2     VMs and Templetes     (11 + 41 + 2     VMseeking     (11 + 41 + 2     VMseeking     (11 + 41 + 2     VMseeking     (11 + 41 + 2     VMseeking     VMseeking     (11 + 41 + 2     VMseeking     VMseeking     VMseek     | ntoring                | Brospi Servering                    | Contact<br>Libraria | Datase<br>Dostrory Lots | Conset.                                     |                        |                            |   |
| Policies and Polities<br>Auto Desity<br>Constantion Operations<br>Const                                                                                      | Policies and Polities  Auto Depily  Policies Constants  Constants | en Caracia Exert Carac | a Contentiation<br>Exactly actions  | Not Porter          | Constant<br>Manager     | Constantianage<br>References<br>Steepration |                        |                            |   |
| Administration<br>Organization<br>Organization                                                                                                    | Administration                                                                                                    | ministration           |                                     |                     |                         |                                             |                        |                            |   |
| C Talks                                                                                                    | C Tailes                                                                                                    | 2                      |                                     |                     |                         |                                             |                        |                            |   |
| 🖉 Taga & Custom Attributer                                                                                                    | 🛊 Evens<br>🖉 Tags & Custon Afriduites                                                                                                    |                        |                                     |                     |                         |                                             |                        |                            |   |
| Recent Tasks Alarms                                                                                                    |                                                                                                    |                        |                                     |                     |                         |                                             |                        |                            |   |
| Test Name                                                                                                    | - hor m                                                                                                    |                        | tetere -                            | - meete             |                         | But Your 2                                  | - Carlymon film        | + , 3eret                  |   |
| Drint Smart Pathic upitete law                                                                                                    | U versatbarationer -                                                                                                    | Completed              | Value coro Puge                     | 6.44                |                         | 10/01/2018.1346.43 AM                       | 1007208,724.45 84      | vicine realizer            |   |
| 0510 Smart Patient upstites taxis                                                                                                    | Contractor of Content                                                                                                    | Conumbed               | Value Of to Puge                    | 3.49                |                         | 10/01/2018 1/30/12 AM                       | Kycyczcel, Policie and | Padauti dense in           | - |
| Tankle Repl.                                                                                                    | Constitute and charter .                                                                                                    | Companied              | VSPHIRE LOCAL VEHICLE AND AND AND A | 3.06                |                         | ID/D/DONE T/077 AM                          | 10/01/2018, 71017 AM   | VC-INVELOUMENT             |   |
| Fallor Contant of a Library falth                                                                                                    | Over the second second se                                                                                                    | Companed               | waters scattand extension WHI.      | 70 mi               |                         | REALIZED THE AM                             | NO GVODIEL PICTID AM   | Automatic Vision Caller    |   |

### Unregister OMNI extension plugin from vCenter

- 1 Log into the OMNI console.
- 2 Select option **4. OMNI vSphere Client Plugin Menu**.
- 3 Select option 2. Unregister OMNI vSphere Client Plugin with vCenter, then press Enter to continue.

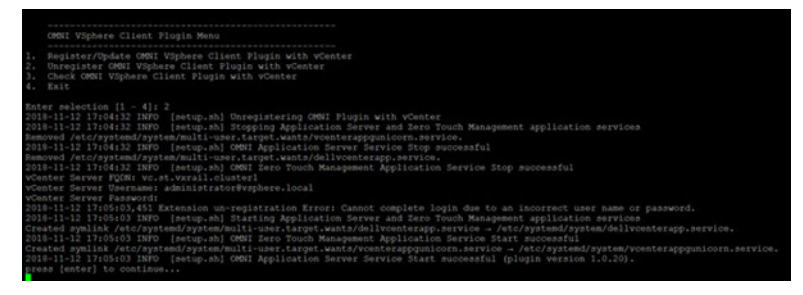

- 4 Provide the vCenter credentials to unregister the plugin from the vCenter Server.
- () NOTE: Once the unregistration completes, the OMNI menu disappears only if the vCenter Server is restarted.

# Switch replacement

You may need to contact Customer Support to arrange for repair or replacement. For more information about switch replacement, see www.dell.com/support.

# Troubleshoot vCenter plugin

This information troubleshoots the OMNI appliance connectivity, SmartFabric errors, and UI population errors.

### **OMNI** appliance connectivity

Check the IP and DNS settings and connection status.

1 Select 2. Interface Configuration Menu.

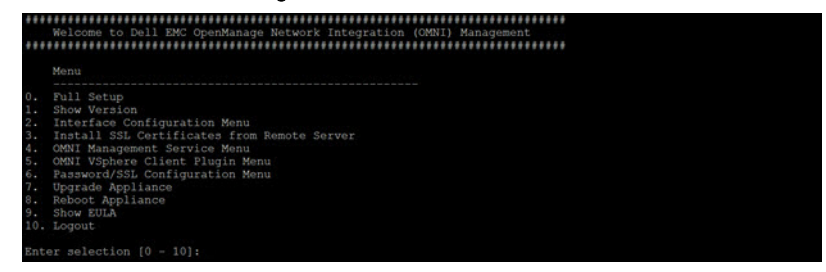

2 Select **1. Show Interfaces** (q to close view).

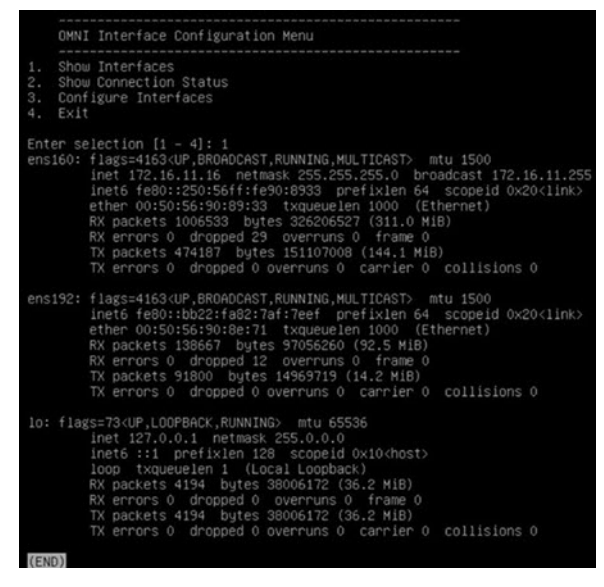

3 Select 2. Show Connection Status.

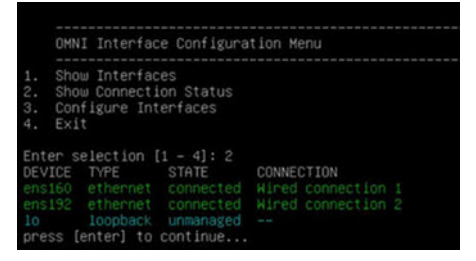

4 Issue a curl https request from the vCenter appliance console to the plugin appliance IP configured on ens160.

SmartFabric error

Check ens192 has IPv6 link-local address enabled and is up.

- (i) NOTE: Multiple fabric or vCenter registrations will be shown in Status OMNI Management Service.
- 1 Select 2. Status OMNI Managment Service.

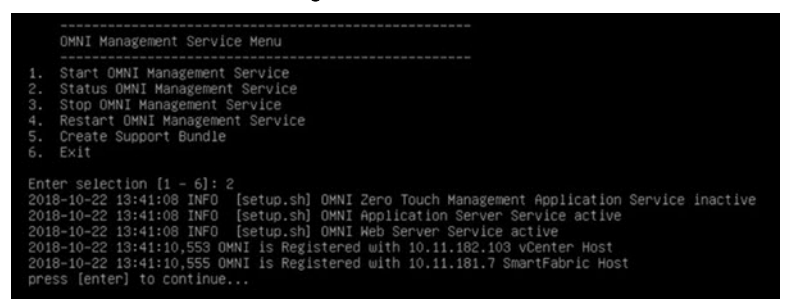

All services must be active. If they are not all active, restart the service by selecting **4. Restart OMNI Management Service**. Confirm the error is resolved.

2 Confirm the password supplied during registration is correct. If not correct, re-register the plugin to update the SmartFabric password on the appliance.

#### **Configure NTP server**

- () NOTE: If the NTP server is not configured, the OMNI appliance VM will not synchronize with the data center.
- 1 Select 2. Interface Configuration Menu.

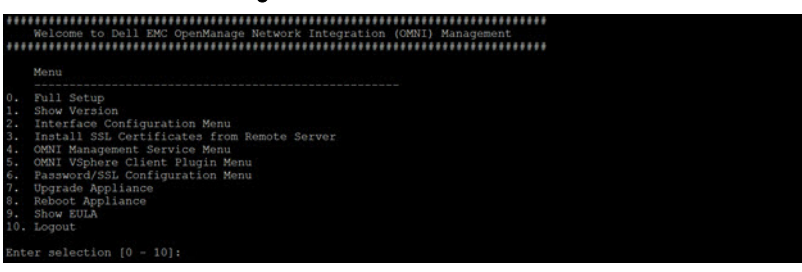

2 Select 5. Configure NTP Server.

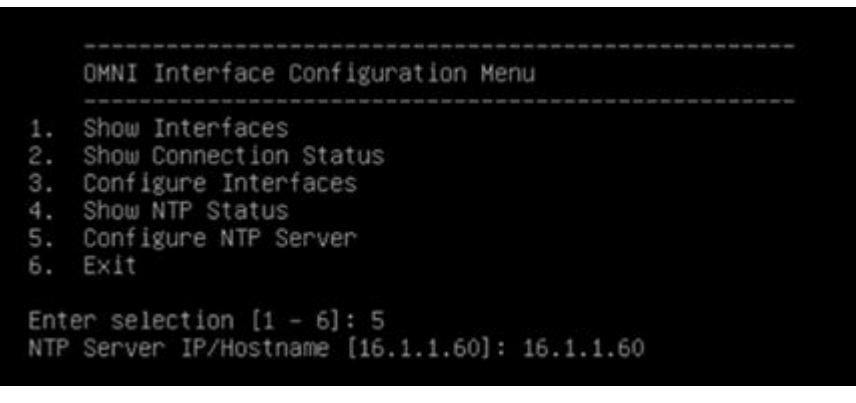

3 Enter the Validate NTP Server IP address/host name.

#### NTP server status

1 Select 2. Interface Configuration Menu.

|             | Welcome to Dell EMC OpenManage Network Integration (OMNI) Management                                                                                                    |
|-------------|----------------------------------------------------------------------------------------------------|
|             | Menu                                                                                                    |
| 01234567891 | Full Setup<br>Show Version<br>Interface Configuration Menu<br>Install SSL Certificates from Remote Server<br>ORRI Management Service Menu<br>ORRI VSphere Clemt Plugin Menu<br>Rassword/SSL Configuration Menu<br>Upgrade Appliance<br>Reboot Appliance<br>Show DULA<br>Logout |
| En          | nter selection [0 - 10]:                                                                                                    |

2 Select 4. Show NTP Server.

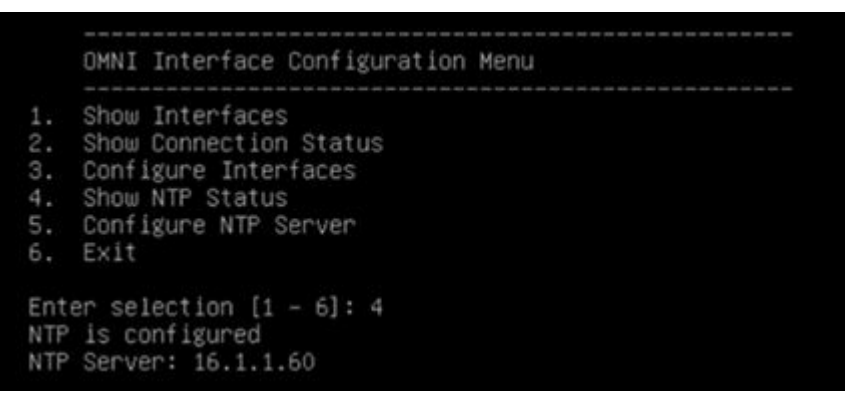

3 Enter the Validate NTP Server IP address/host name.

#### UI is not populated

#### (i) NOTE: If any IP or SSL certificate changes on the OMNI VM, click Update Extension on the OMNI Plugin Home Page.

Check the service status on the plugin VM.

- 1 Select 4. Restart OMNI Management Service.
- 2 Select **2. Status OMNI Management Service** to list the registered vCenter and SmartFabric the VM is managing. Confirm all services are active.

## Create support bundle

- 1 Select 4. OMNI Management Service Menu.
- 2 Select 5. Create Support Bundle to create a support bundle at /tmp/support-bundle.tar.gz on the OMNI VM.

|                | OMNI Management Service Me                                                                                                    |                                      |                                                                |
|----------------|----------------------------------------------------------------------------------------------------|--------------------------------------|----------------------------------------------------------------|
| 1.2.3.4.5.6.7. | Start OHNI Management Serv<br>Status OHNI Management Ser<br>Stop OHNI Management Serv<br>Restart OHNI Management Se<br>Create Support Bundle<br>Change Application Log Lev<br>Exit | vice<br>vice<br>ce<br>rvice<br>rvice |                                                                |
| Ent            | ter selection [1 - 6]: 5                                                                                                    |                                      |                                                                |
| 201            | 18-11-06 15:09:39 INFO [set                                                                                                    | up.sh]                               | Creating Support Bundle                                        |
| 201            | 18-11-06 15:09:39 INFO [set                                                                                                    | up.sh]                               | OMNI Appliance Version(3.0.7)                                  |
| 201            | 18-11-06 15:09:39 INFO [set                                                                                                    | up.sh]                               | OMNI Web Client Plugin Version(1.0.7)                          |
| 201            | 18-11-06 15:09:39 INFO [set                                                                                                    | up.sh]                               | Removing old support-bundle file                               |
| 201            | 18-11-06 15:09:39 INFO [set                                                                                                    | up.sh]                               | Support Bundle creation successful                             |
| 201            | 18-11-06 15:09:39 INFO [set                                                                                                    | up.sh]                               | Support Bundle available for SCP at /tmp/support-bundle.tar.gz |
| pre            | ess [enter] to continue                                                                                                    |                                      |                                                                |

3 From an external host, scp using *admin* to transfer the support bundle file out. SCP credentials for the OMNI appliance are the same as the OMNI appliance console password. By default, the username and password is admin/admin.

# () NOTE: Recommendation is to set the log level change to DEBUG before creating the support bundle.

### Change log level

- 1 Select 4. OMNI Management Service menu.
- 2 Select 6. Change Application Log Level to display the current log level and toggle accordingly.

|                         | OMNI Management Service Menu                                                                                                    |
|-------------------------|----------------------------------------------------------------------------------------------------|
| 1234567                 | Start DMNI Management Service<br>Status DMMI Management Service<br>Stop DMMI Management Service<br>Restart OMNI Management Service<br>Create Support Bundie<br>Change Application Log Level<br>Exit                                                                       |
| Ent                     | er selection [1 - 6]: 6                                                                                                    |
| 201                     | 18-11-06 15:11:41 INFO [setup.sh] Current Application Log Level: ERROR                                                                                                    |
| Exi<br>201<br>201<br>00 | sting Log Level will be replaced. Proceed? [y]? y<br>18-11-06 15:11:44 INFO [setup.sh] Changing Application Log Level to: DEBUG<br>18-11-06 15:11:44 INFO [setup.sh] Stopping Application Server and Zero Touch Management applicati<br>services                          |
| 201<br>201<br>201       | 8-11-06 IS:11:44 INFO [setup.sh] OMNI Application Server Service inactive<br>8-11-06 IS:11:44 INFO [setup.sh] OMNI Zero Touch Management Application Service inactive<br>8-11-06 IS:11:44 INFO [setup.sh] Starting Application Server and Zero Touch Management applicati |
| Cre                     | services<br>wated symlink /etc/systemd/system/multi-user.target.wants/dellvcenterapp.service + /etc/systemd/sy<br>mm/dellvcenterano.service.                                                                                                    |
| 201<br>Cre              | 8-11-06 15:11:44 INFO [setup.sh] OMNI Zero Touch Management Application Service Start successful<br>ated symlink /etc/systemd/system/multi-user.target.wants/vcenterappgunicorn.service + /etc/system                                                                     |
| 0/s<br>201<br>201       | ugsteinvocenterappgunicorn.service.<br>8-11-o6 15:11:45 INFO [setup.sh] OMNI Application Server Service Start successful<br>8=11-o6 15:11:45 INFO [setup.sh] Log Level Change successful<br>iss [enter] to continue                                                       |

- (i) NOTE: By default, the OMNI appliance comes with a log-level of ERROR. The appliance log can be swapped between ERROR to DEBUG, or vice versa.
- 3 Abort if the log level is already on the desired log level.

## Reset OMNI VM password

1 Reboot the VM from vCenter, then select Advanced Options for Debian GNU/Linux.

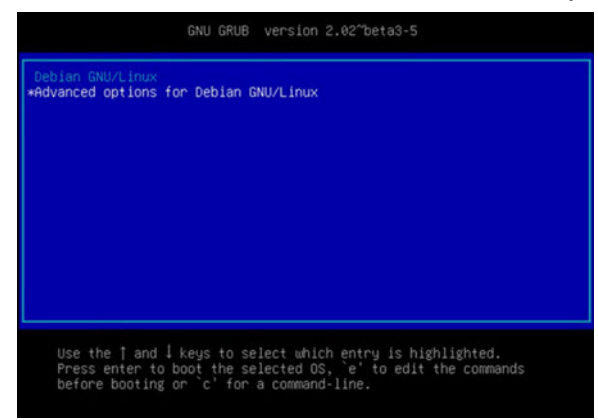

2 Press e to highlight Debian GNU/Linux, with Linux 4.9.0-7amd64.

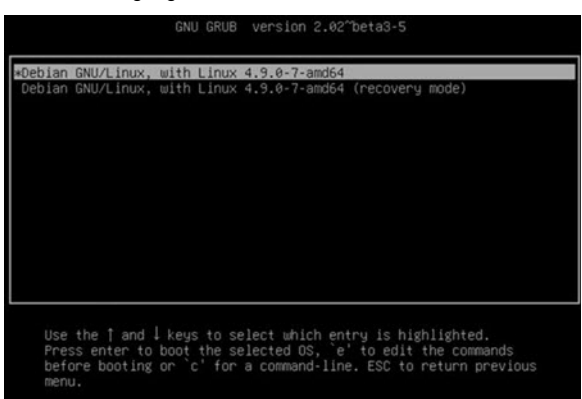

3 Use the arrow keys to go to the line starting with linux and ending with ro quiet.

| se                                    | root='hd0,msdos1'                                                                            |
|---------------------------------------|----------------------------------------------------------------------------------------------|
| lf                                    | , x\$feature_platform_search_hint = xy ]; then<br>earchno-floppyfs-uuidset=roothint-bios=hd\ |
| 0,msdos1hint-ef<br>cf2-4f54-b6d4-9cd2 | ahd0,msdos1hint-baremetal=ahci0,msdos1 17249b09-d`<br>7269b8<br>⊳                            |
| er                                    | earchno-floppyfs-uuidset=root 17249b09-dcf2-\                                                |
| 4f54-b6d4-9cd26372                    | 908                                                                                          |
| fi                                    |                                                                                              |
| eci                                   | Loading Linux 4,9,0-7-amd64'                                                                 |
| _ 11                                  | <pre>/vmlinuz-4.9.0-7-amd64 root=/dev/mapper/dhc</pre>                                       |
| p182206vg-ro                          | ro quiet                                                                                     |
| eci                                   | Loading initial ramdisk                                                                      |
| in                                    | rd /initrd.img-4.9.0-7-amd64                                                                 |
|                                       |                                                                                              |
| Minimum Emacs-                        | ike screen editing is supported. TAB lists                                                   |
| completions. Pr                       | ess Ctrl-x or F10 to boot, Ctrl-c or F2 for a                                                |
| command-line or                       | ESC to discard edits and return to the GRUB                                                  |
| menu.                                 |                                                                                              |

4 Append init=bin/bash after ro quiet.

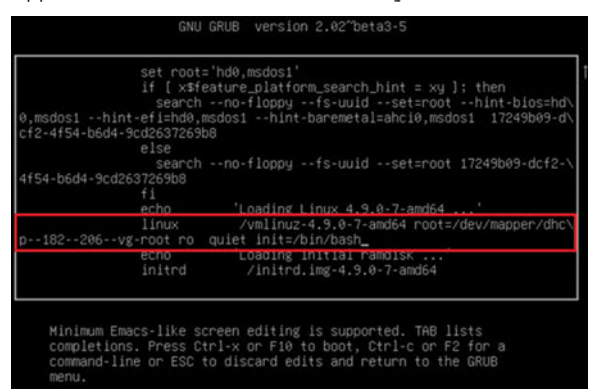

5 Press Ctrl-X to boot into the shell with root access.

```
[ 1.646683] piix4_smbus 0000:00:07.3: SMBus Host Controller not enabled!
[ 1.831813] sd 0:8:0:0: [sda] Assuming drive cache: write through
HARNING: Failed to connect to lvmetad. Falling back to device scanning.
HARNING: Failed to connect to lvmetad. Falling back to device scanning.
/dev/mapper/dhcp--182--286--vg-root: clean, 45758/2416640 files, 595071/9652224
blocks
bash: cannot set terminal process group (-1): Inappropriate ioctl for device
bash: no job control in this shell
root@(none):/#
```

- 6 Remount the / directory.
  - # mount / -re -o remount
- 7 Change the password for admin using passwd admin, then enter and confirm the new password.

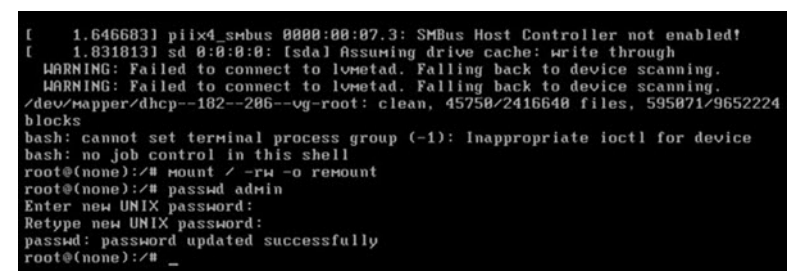

8 Reset the VM from vCenter. You should be able to login through the new password for the OMNI VM.